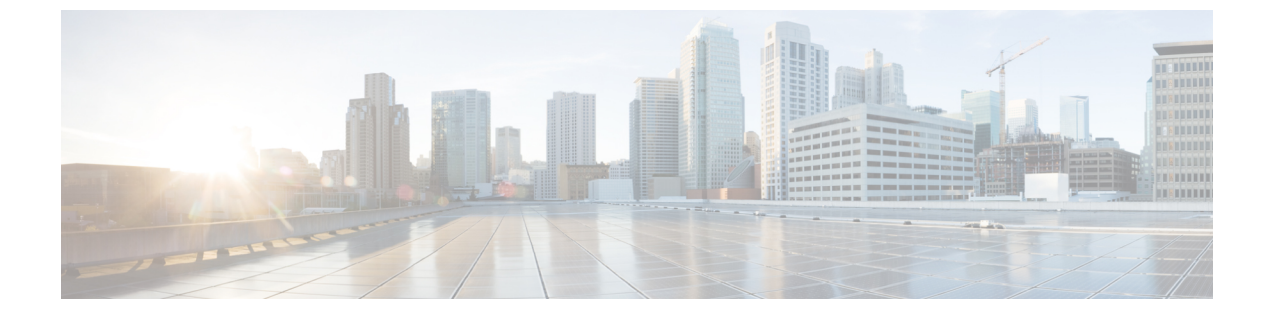

# Cisco 拡張サービス モジュールおよびネッ トワーク インターフェイス モジュールの 管理

ルータは Cisco 拡張サービス モジュールおよび Cisco ネットワーク インターフェイス モジュー ル (NIM) をサポートしています。これらのモジュールは、アダプタ(キャリアカード)を使 用して、ルータのさまざまなスロットに装着されます。詳細については、『Hardware Installation Guide for the Cisco 4000 Series Integrated Services Routers』を参照してください。

この章で説明する内容は、次のとおりです。

- Cisco 拡張サービスモジュールおよびネットワークインターフェイスモジュールについて (1ページ)
- サポートされるモジュール (2ページ)
- ネットワークインターフェイスモジュール (2ページ)
- 拡張サービス モジュール (5ページ)
- ルータでの SM および NIM の実装 (6 ページ)
- •モジュールおよびインターフェイスの管理(15ページ)
- モジュールおよびインターフェイスの監視とトラブルシューティング(20ページ)
- 設定例 (27 ページ)

# Cisco 拡張サービス モジュールおよびネットワーク イン ターフェイス モジュールについて

ルータは、アーキテクチャに組み込まれているモジュール管理機能を使用して、サポートされ ている Cisco 拡張サービス モジュール (SM) とネットワーク インターフェイス モジュール (NIM)を設定、管理、制御します。この新しい一元化されたモジュール管理機能により、シ ステムのすべてのモジュールを、そのタイプや用途とは無関係に共通の方法で制御および監視 できます。ルータでサポートされるすべての Cisco 拡張サービス モジュールとネットワーク インターフェイス モジュールは、標準 IP プロトコルを使用してホスト ルータと通信します。 Cisco IOS ソフトウェアは、モジュール間の切り替えに異種データ パス統合を使用します。

- サポートされるモジュール (2ページ)
- •ネットワークインターフェイスモジュール (2ページ)
- 拡張サービスモジュール (5ページ)

# サポートされるモジュール

Cisco ISR 4400 シリーズおよび Cisco ISR 4300 シリーズのルータでサポートされるインターフェ イスとモジュールについては、http://www.cisco.com/c/en/us/products/routers/ 4000-series-integrated-services-routers-isr/relevant-interfaces-and-modules.htmlを参照してください。

# ネットワーク インターフェイス モジュール

サポートされるネットワーク インターフェイス プロトコルは、次のとおりです。

- Cisco 第4世代 LTE ネットワーク インターフェイス モジュール (2ページ)
- Cisco 4 ポートおよび 8 ポート レイヤ 2 ギガビット EtherSwitch ネットワーク インターフェ イス モジュール (2 ページ)
- Cisco 第 4 世代 T1/E1 音声および WAN ネットワーク インターフェイス モジュール (3 ページ)
- Cisco SSD/HDD キャリア カード NIM (3 ページ)
- HDD または SSD のファームウェアのアップグレード (4ページ)
- •エラーモニタリング (5ページ)

## Cisco 第 4 世代 LTE ネットワーク インターフェイス モジュール

Cisco 4G LTE NIM は、Cisco 4000 シリーズ ISR でのモジュラ 4G LTE セルラー接続に対応しま す。これは、ISR 製品ラインの最初のワイヤレスモジュールではありませんが、最初のワイヤ レス NIM です。Cisco 4G LTE NIM に最も近いモジュラカードは、単一の LTE モデムを搭載で きる Cisco EHWIC 4G LTE です。Cisco 4G LTE NIM は、Cisco EHWIC 4G LTE と機能互換性が あります。詳細については、『Cisco Fourth-Generation LTE Network Interface Module Software Configuration Guide』を参照してください。

## Cisco 4 ポートおよび 8 ポート レイヤ 2 ギガビット EtherSwitch ネット ワーク インターフェイス モジュール

Cisco4ポートおよび8ポートレイヤ2ギガビットEtherSwitchネットワークインターフェイス モジュール (NIM) は、レイヤ2機能を統合し、モジュール間通信用にマルチギガビットファ ブリック (MGF) への 1 Gbps の接続を提供します。Cisco 4 ポートおよび 8 ポートレイヤ 2 ギ ガビット EtherSwitch NIM の設定の詳細については、http://www.cisco.com/c/en/us/td/docs/routers/ access/interfaces/NIM/software/configuration/guide/4\_8PortGENIM.html.を参照してください。

# Cisco 第 4 世代 T1/E1 音声および WAN ネットワーク インターフェイス モジュール

Cisco 第4世代 T1/E1 音声および WAN ネットワーク インターフェイス モジュール (NIM) は、ルータのスロットに装着され、T1/E1 トランクのデータおよび音声をサポートします。音 声関連およびその他の DSP 機能をサポートするには、Cisco PVDM4 (Cisco パケット音声デジ タル信号プロセッサモジュール)もまた必要です。詳細については、次のマニュアルを参照し てください。

- Installing the Cisco Fourth-Generation T1/E1 Voice and WAN Network Interface Module
- Configuring the Cisco Fourth-Generation T1/E1 Voice and WAN Network Interface Module.
- [Installing the Cisco PVDM4]

## Cisco SSD/HDD キャリア カード NIM

ルータでは、単一の Cisco HDD および SSD キャリア カード NIM がサポートされます。スロット 0 およびサブスロット 1、2、または 3 にこれを装着する必要があります。

Cisco SSD/HDD キャリア カード NIM は次のいずれかです。

- Cisco SSD キャリア カード NIM: 1~2台のソリッドステート ドライブ (SSD) をサポート。
- Cisco HDD キャリア カード NIM:1 台のハード ディスク ドライブ (HDD) をサポート。

# 

(注) ISR-WAAS が動作している場合は、NIM-SSD および NIM-HDD の活性挿抜(OIR)を実行しないでください。

SSD/HDD キャリアカード NIM のハードウェア特性の詳細については、『Hardware Installation Guide for the Cisco 4000 Series Integrated Services Routers』を参照してください。

SSD/HDD キャリアカードNIM の非アクティブ化または再アクティブ化のの詳細については、 SSD/HDD キャリアカード NIM の非アクティブ化および再アクティブ化 (10 ページ) を参照 してください。

## **Cisco 1** ポート、2 ポート、および 4 ポート シリアル **NIM**

Cisco1ポート、2ポート、および4ポートシリアルNIMは、Cisco4400シリーズISRでサポートされているマルチプロトコル同期シリアルネットワークインターフェイスモジュール(NIM)

です。Cisco 1 ポート、2 ポート、および4 ポート シリアル NIM はルータ機能を拡張し、高速 ハイレベルデータリンク制御用の8 Mbps までのデータレートを含む、さまざまなアプリケー ションでの同期インターフェイスの接続性を提供します。これらの機能は、ポイントツーポイ ント Cisco HDLC WAN インターフェイスまたはフレーム リレー インターフェイスとして使用 できます。Cisco 1 ポート、2 ポート、および4 ポート シリアル NIM は、独自のシリアル通信 コントローラ (SCC) を持ち、ホストルータの SCC には依存しません。この NIM の設定の詳 細については、「Configuring the Cisco 1-, 2-, and 4-port Serial Network Interface Modules for the Cisco 4400 Series ISRs」を参照してください。

## HDD または SSD のファームウェアのアップグレード

SSD または HDD のファームウェアをアップグレードするには、**upgrade hw-programmable module filename bootflash**:*filename slot/sub-slot* コマンドを使用できます。

filename の標準形式は nim\_ssd\_manufacturer\_firmware-version-number.bin です。

ファームウェアは、bootflash: 以外の場所でも使用できます。

- たとえば、bootflash:filenameの代わりに以下のいずれかの場所を指定できます。
  - flash:filename
  - harddisk:filename
  - usb1:filename

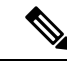

(注)

Cisco SSD キャリア カード NIM または Cisco HDD キャリア カード NIM の場合、スロット0 と、サブスロット1、2、3 のいずれか1 つだけを使用する必要があります。

次に、**upgrade hw-programmable module filename bootflash:***filename slot/sub-slot* コマンドを使用して Micron P400m ディスクをファームウェアリビジョン 200 にアップグレードする例を示します。

```
Router# upgrade hw-programmable module filename bootflash:nim ssd Micr nP400m E200.bin
Info: Trying to upgrade Module in 0/3 with nim ssd MicronP400m E200.bin
Info: Current NIM-SSD disk config.
Info: Disk1: rev: 0200 model: MicronP400m-MTFDDAK200MAN
Info: Disk2: rev: 0200 model: MicronP400m-MTFDDAK200MAN
/dev/sde:
fwdownload: xfer_mode=3 min=1 max=255 size=512
Done.
/dev/sdf:
fwdownload: xfer_mode=3 min=1 max=255 size=512
.....
Done.
Info: Performing post upgrade check .....
Info: Upgrade to Firmware version E200 on disk1 successful.
Info: Upgrade to Firmware version E200 on disk2 successful.
Info: Current NIM-SSD disk config.
Info: Disk1: rev: E200 model: MicronP400m
```

## エラー モニタリング

シスコ SDD/HDD キャリア カード NIM のドライブでは、SMART エラーが発生しているかど うかが監視されます。SMART エラーが発生すると、次の例に示すように Cisco IOS エラーメッ セージが表示されます。

%IOSXE-5-PLATFORM:logger: INFO:/dev/sde:SMART error present:please do 'more bootflash:/tracelogs/smart\_errors.log'.

エラー ログ(bootflash: /tracelogs/smart\_errors.log)で追加情報を確認できます。

# 拡張サービス モジュール

次のサービス モジュールがルータでサポートされています。

- Cisco SM-1 T3/E3 サービス モジュール (5 ページ)
- Cisco UCS E シリーズ サーバ (5 ページ)
- Cisco SM-X レイヤ 2/3 EtherSwitch サービス モジュール (5 ページ)
- Cisco 6 ポート GE SFP サービス モジュール (6 ページ)

## Cisco SM-1 T3/E3 サービス モジュール

詳細については、『Cisco SM-1T3/E3 Enhanced Service Module Configuration Guide』を参照して ください。

## Cisco UCS E シリーズ サーバ

詳細については、「Cisco UCS E-Series Server Roadmap」に記載されているマニュアルを参照してください。

## Cisco SM-X レイヤ 2/3 EtherSwitch サービス モジュール

このモジュールには次の機能があります。

- ・レイヤ2スイッチ機能とレイヤ3スイッチ機能の統合、およびルータが Cisco SM-X レイ ヤ2/3 ESM(16ポートおよび24ポート)を独立レイヤ3スイッチとして使用できる機能。
- ・ルータの CPU に大きな負荷をかけずにモジュール間通信を可能にする、マルチギガビットファブリック(MGF)への1 Gbps 接続。
- ・堅牢な Power over Ethernet Plus (PoE+) 機能と、IEEE 802.3AE Media Access Control Security (MACSec) ポートベースの hop-to-hop 暗号化および Cisco TrustSec による、ポートあた り最大 30 W の供給電力。

詳細については、次のマニュアルを参照してください。

- Cisco SM-X Layer 2/3 EtherSwitch Service Module Configuration Guide for Cisco 4451-X ISR
- Connecting Cisco SM-X Layer 2/3 EtherSwitch Service Module to the Network

## Cisco 6 ポート GE SFP サービス モジュール

Cisco 6 ポート GE SFP モジュールは、ルータの SM スロットに装着可能なギガビット イーサ ネット モジュールであり、ルーティング可能な外部インターフェイスでのギガビット イーサ ネット機能を提供します。このサービスモジュールの設定の詳細については、『Software Configuration Guide for the Cisco 6-port GE SFP Service Module』を参照してください。

## Cisco 4 ポート GE SFP および 1 ポート 10 GE SFP サービス モジュール

Cisco 4 ポート GE SFP および1 ポート 10 GE SFP サービス モジュール (SM X 4x1GE-1x10GE) は、Cisco ISR 4400 シリーズルータ用の、ソフトウェアによる設定が可能な高速接続ルーティ ングポートサービスモジュールです。このサービスモジュールにより、Cisco ISR 4400 シリー ズルータのイーサネット インターフェイスの密度が向上します。このサービスモジュールの 設定の詳細については、『Software Configuration Guide for the Cisco 6-port GE SFP Service Module and Cisco 4-port GE SFP and 1-port 10 GE SFP Service Module』を参照してください。

## Cisco 1GE-CU-SFP および 2GE-CU-SFP ネットワーク インターフェイス モジュール

Cisco 1GE-CU-SFP および 2GE-CU-SFP ネットワーク インターフェイス モジュール (NIM) は、Cisco 4000 および Cisco ISR 4300 シリーズ サービス統合型ルータ (ISR) 用のソフトウェ ア設定可能な高速接続ルーティング ポート ネットワーク インターフェイス モジュールです。 これらのネットワーク インターフェイス モジュールは、Cisco 4000 ISR のイーサネット イン ターフェイスの密度を高めます。この NIM の設定の詳細については、『Configuring the Cisco IGE-CU-SFP and 2GE-CU-SFP Network Interface Modules in Cisco 4000 Series Integrated Services Routers』を参照してください。

(注) Cisco 4221 ISR は、2GE-CU-SFP ネットワーク インターフェイス モジュールをサポートしてい ません。

# ルータでの SM および NIM の実装

- •モジュールファームウェアのダウンロード (7ページ)
- SM と NIM のインストール (7 ページ)

コンソール接続または Telnet 経由でのモジュールへのアクセス (7ページ)

活性挿抜(OIR) (8ページ)

## モジュール ファームウェアのダウンロード

サービスモジュールを使用できるようにするには、ルータにモジュールファームウェアをロー ドする必要があります。詳細については、ファームウェアサブパッケージのインストールを参 照してください。

ファームウェアをダウンロードするために、モジュールは内部eth0インターフェイスを介して RPに接続します。最初に、モジュールは BOOTP を介して自身の IP アドレスを取得します。 また、BOOTP はイメージのダウンロードに使われる TFTP サーバのアドレスも提供します。 イメージがロードされ、モジュールが起動された後、モジュールはDHCPを介して実行中のイ メージの IP アドレスを提供します。

## SM と NIM のインストール

詳細については、『Hardware Installation Guide for the Cisco 4000 Series Integrated Services Routers』の「Installing and Removing NIMs and SMs」を参照してください。

## コンソール接続または Telnet 経由でのモジュールへのアクセス

モジュールにアクセスするには、その前にルータ コンソールまたは Telnet 経由でホスト ルー タに接続する必要があります。ルータに接続したら、モジュールに接続されているギガビット イーサネット インターフェイスで IP アドレスを設定する必要があります。ルータ上で特権 EXEC モードで hw-module session コマンドを使用して、モジュールへのセッションを開始し ます。

モジュールへの接続を確立するには、Telnet またはセキュアシェル(SSH)を使用してルータ コンソールに接続し、ルータ上で特権 EXEC モードで hw-module session *slot/subslot* コマンド を使用して、スイッチへのセッションを開始します。

次の設定例を使用して、接続を確立します。

次に、hw-module session コマンドを使用してルータからセッションを開始する例を示します。

```
Router# hw-module session slot/card
Router# hw-module session 0/1 endpoint 0
```

Establishing session connect to subslot 0/1

 ・次に、キーボードで Ctrl-A を押した後に Ctrl-Q を押して、ルータからセッションを終了 する例を示します。

type ^a^q
picocom v1.4

port is : /dev/ttyDASH2

| flowcontrol    | : | none                 |
|----------------|---|----------------------|
| baudrate is    | : | 9600                 |
| parity is      | : | none                 |
| databits are   | : | 8                    |
| escape is      | : | C-a                  |
| noinit is      | : | no                   |
| noreset is     | : | no                   |
| nolock is      | : | yes                  |
| send_cmd is    | : | ascii_xfr -s -v -l10 |
| receive cmd is | : | rz -vv               |

## 活性挿抜(OIR)

ルータは Cisco 拡張サービスモジュールおよび Cisco ネットワーク インターフェイスモジュー ルの活性挿抜(OIR)をサポートしています。OIR機能を使用して、次の作業を実行できます。

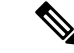

(注) ISR-WAAS が動作している場合は、活性挿抜(OIR)を実行しないでください。

- モジュールの活性挿抜の準備(8ページ)
- •モジュールの非アクティブ化 (8ページ)
- ・いくつかのコマンドモードでのモジュールおよびインターフェイスの非アクティブ化(9) ページ)
- SSD/HDD キャリア カード NIM の非アクティブ化および再アクティブ化 (10 ページ)
- モジュールの再アクティブ化(12ページ)
- モジュールの非アクティブ化およびアクティブ化の確認(12ページ)

### モジュールの活性挿抜の準備

ルータでは、装着されている別のモジュールの取り外しに関係なく、モジュールの活性挿抜 (OIR) がサポートされています。つまり、アクティブなモジュールをルータに装着したまま で、別のモジュールをいずれかのサブスロットから取り外すことができます。モジュールを直 ちに交換する予定がない場合は、サブスロットにブランク フィラー プレートを必ず取り付け てください。

### モジュールの非アクティブ化

先にモジュールを非アクティブ化することなく、ルータからモジュールを取り外すことができ ます。ただし、モジュールを取り外す前に、モジュールを正しく非アクティブにすること(ま たはグレースフルに電源をオフにすること)を推奨します。正常に非アクティブにするには、 EXEC モードで hw-module subslot *slot/subslot* stop コマンドを実行します。

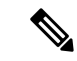

(注) モジュールのOIRを準備しているときには、モジュールを非アクティブ化する前に各インター フェイスを個別にシャットダウンする必要はありません。EXEC モードで hw-module subslot slot/subslot stop コマンドを実行すると、インターフェイスのトラフィックが自動的に停止し、 OIR に備えてモジュールと共にこれらのインターフェイスが非アクティブ化されます。同様 に、OIR の後にモジュールのインターフェイスを個別に再起動する必要はありません。

次の例では、show facility-alarm status コマンドを使用して、モジュールがシステムから取り外 された時点でクリティカルアラームが生成されるかどうかを確認します。

```
Router# show facility-alarm status
System Totals Critical: 5 Major: 1 Minor: 0
Source
                       Severity
                                     Description [Index]
_____
                       _____
                                     _____
Power Supply Bay 1
                       CRITICAL
                                     Power Supply/FAN Module Missing [0]
GigabitEthernet0/0/0
                       CRITICAL
                                     Physical Port Link Down [1]
GigabitEthernet0/0/1
                       CRITICAL
                                     Physical Port Link Down [1]
GigabitEthernet0/0/2
                       CRITICAL
                                     Physical Port Link Down [1]
GigabitEthernet0/0/3
                       CRITICAL
                                     Physical Port Link Down [1]
xcvr container 0/0/0
                       INFO
                                     Transceiver Missing [0]
xcvr container 0/0/1
                       INFO
                                     Transceiver Missing [0]
xcvr container 0/0/2
                       TNFO
                                     Transceiver Missing [0]
xcvr container 0/0/3
                       INFO
                                     Transceiver Missing [0]
V: 1.0v PCH R0/18
                       MAJOR
                                     Volt Above Normal [3]
```

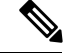

(注) 正しい非アクティブ化の後にモジュールを取り外した場合でも、クリティカルアラーム(Active Card Removed OIR Alarm)が生成されます。

### いくつかのコマンド モードでのモジュールおよびインターフェイスの非アクティブ化

次のいずれかのモードで hw-module subslot コマンドを使用して、モジュールとそのインター フェイスを非アクティブにすることができます。

- グローバル コンフィギュレーション モードで hw-module subslot slot/subslot shutdown unpowered コマンドを実行してモジュールとそのインターフェイスを非アクティブにする 場合は、ルータを何度リブートしてもモジュールがブートしないように設定を変更するこ とができます。リモート場所に設置されているモジュールをシャットダウンする必要があ る場合、ルータのリブート時にモジュールが自動的にブートしないようにするには、この コマンドが役立ちます。
- EXECモードで hw-module subslot slot/subslot stop コマンドを使用すると、モジュールが正常にシャットダウンされます。hw-module subslot slot/subslot start コマンドを実行すると、 モジュールがリブートされます。

モジュールを取り外す前に、モジュールとそのインターフェイスをすべて非アクティブにする には、グローバル コンフィギュレーション モードで次のいずれかのコマンドを使用します。

| 手 | 順 |
|---|---|
| - |   |

|        | コマンドまたはアクション                                              | 目的                                                                                                    |  |  |  |
|--------|-----------------------------------------------------------|----------------------------------------------------------------------------------------------------|--|--|--|
| ヮᆕぃヮ゚゚ | hw-module subslat slat/subslat shutdown uppowered         | ルータの地学のフロットセトバルブフロットリア地学                                                                                                    |  |  |  |
| ×7971  |                                                           | ルークの指定のヘロットねよびリノヘロットに表有<br>されているモジュールを非アクティブにします。こ                                                                                                    |  |  |  |
|        | [17]:<br>Router# hw-module subslot 0/2 shutdown unpowered | こで、                                                                                                    |  |  |  |
|        |                                                           | <ul> <li>slot:モジュールが装着されているシャーシス<br/>ロット番号を指定します。</li> </ul>                                                                                                    |  |  |  |
|        |                                                           | • subslot:モジュールが装着されているシャーシのサブスロット番号を指定します。                                                                                                    |  |  |  |
|        |                                                           | • shutdown:指定したモジュールをシャットダウ<br>ンします。                                                                                                    |  |  |  |
|        |                                                           | <ul> <li>unpowered: 実行コンフィギュレーションから<br/>モジュールのすべてのインターフェイスを削除<br/>し、モジュールの電源をオフにします。</li> </ul>                                                                 |  |  |  |
| ステップ2  | hw-module subslot slot/subslot [reload  stop  start]      | 指定のスロットおよびサブスロットに装着されたモ                                                                                                    |  |  |  |
|        | 例:                                                        | ジュールを非アクティブにします。ここで、                                                                                                    |  |  |  |
|        | Router# hw-module subslot 0/2 stop                        | • <i>slot</i> :モジュールが装着されているシャーシス<br>ロット番号を指定します。                                                                                                    |  |  |  |
|        |                                                           | <ul> <li>subslot:モジュールが装着されているシャーシのサブスロット番号を指定します。</li> </ul>                                                                                                   |  |  |  |
|        |                                                           | • reload:指定したモジュールを停止してから再<br>起動します。                                                                                                    |  |  |  |
|        |                                                           | • stop:モジュールからすべてのインターフェイ<br>スを削除し、モジュールの電源をオフにしま<br>す。                                                                                                    |  |  |  |
|        |                                                           | <ul> <li>start:指定のスロットに物理的に装着されたモジュールの場合と同様に、モジュールの電源をオンにします。モジュールファームウェアがリブートし、モジュール初期化シーケンス全体がIOMdおよびInput/Output Module daemon (IOSd)プロセスで実行されます。</li> </ul> |  |  |  |

## SSD/HDD キャリア カード NIM の非アクティブ化および再アクティブ化

次の制約事項が適用されます。

• HDD または SSD ディスクのない状態で SSD/HDD キャリア カード NIM を非アクティブ化 または再アクティブ化する操作はサポートされていません。

 1つの(SSDまたはHDD)キャリアカードNIMだけをベイに装着できます。追加の(SSD またはHDD)キャリアカードNIMを別のベイに接続すると、モジュールの電源がオフに なり、カーネルメッセージ、ログメッセージ、またはエラーメッセージが Cisco IOS コ ンソールに表示されます。追加のドライブでファイルシステムが破損することが稀にあり ます。

Â

注意 SSD/HDD キャリア カード NIM を非アクティブ化すると、データが失われることがあります。

SSD/HDD キャリア カード NIM を非アクティブ化するには、次の手順を実行します。

手順

|               | コマンドまたはアクション                                                                                                    | 目的                                                                                                    |
|---------------|----------------------------------------------------------------------------------------------------|----------------------------------------------------------------------------------------------------|
| ステップ1         | virtual-service name<br>例:<br>Router(config)# virtual-service my-kwaas-instance                                                                                                    | no activate コマンドでルータをシャットダウンする<br>ための準備として、ルータでサポートされている<br>kWAAS サービスを(名前で)指定します。SSDま<br>たは HDD を装着し直したり交換したりする前に、<br>このコマンドを使用することをお勧めします。                                                                                                    |
| ステップ2         | no activate<br>例:<br>Router(config-virt-serv)# no activate                                                                                                    | ルータの kWAAS インスタンスをシャットダウンし<br>ます。kWAAS サービスはインストールされたまま<br>になります。HDD/SSD NIM(モジュール)の再起<br>動後に、このサービスを再アクティブ化する必要が<br>あります。                                                                                                    |
| ステップ <b>3</b> | hw-module subslot slot/subslot [reload  stop  start]<br>例:<br>Router# hw-module subslot 0/2 stop<br>Proceed with stop of module? [confirm]<br>Router#<br>*Mar 6 15:13:23.997: %SPA_OIR-6-OFFLINECARD: SPA<br>(NIM-SSD) offline in subslot 0/2<br> | <ul> <li>指定のスロットおよびサブスロットのモジュールを<br/>非アクティブまたはアクティブにします。</li> <li><i>slot</i>:モジュールが装着されているシャーシのス<br/>ロット番号。</li> <li><i>subslot</i>:モジュールが装着されているシャーシ<br/>のサブスロット番号。</li> <li><i>reload</i>:指定のモジュールを非アクティブにし<br/>てから再アクティブ化(停止してから再起動)<br/>します。</li> <li><i>stop</i>:モジュールからすべてのインターフェイ<br/>スを削除し、モジュールの電源をオフにしま<br/>す。</li> <li><i>start</i>:指定のスロットに物理的に装着されたモ<br/>ジュールの場合と同様に、モジュールの電源を<br/>オンにします。モジュールファームウェアがリ</li> </ul> |

|       | コマンドまたはアクション                                                         | 目的                                                  |
|-------|----------------------------------------------------------------------|-----------------------------------------------------|
|       |                                                                      | ブートし、モジュール初期化シーケンス全体が<br>IOSd および IOMd プロセスで実行されます。 |
| ステップ4 | EN(Enable) LED が消灯するまで待ち、その後<br>SSD/HDD キャリア カード NIM を取り外してくださ<br>い。 |                                                     |

### モジュールの再アクティブ化

hw-module subslot *slot/subslot* stop コマンドを使用してモジュールを非アクティブにした後に、 OIR を実行せずにモジュールを再アクティブ化するには、次のいずれかのコマンドを(特権 EXEC モードで)使用します。

- hw-module subslot *slot/subslot* start
- hw-module subslot slot/subslot reload

## モジュールの非アクティブ化およびアクティブ化の確認

モジュールを非アクティブにすると、対応するインターフェイスも非アクティブになります。 そのため、これらのインターフェイスは show interface コマンドの出力に表示されなくなりま す。

1. モジュールが非アクティブになったかどうかを確認するには、特権 EXEC コンフィギュ レーション モードで show hw-module subslot all oir コマンドを入力します。

確認するモジュールに対応した [Operational Status] フィールドを調べます。次の例では、 ルータのサブスロット1に装着されているモジュールが管理上、ダウン状態になっていま す。

Router# show hw-module subslot all oir

| Module             |            | Model                       | Operational | Status |  |
|--------------------|------------|-----------------------------|-------------|--------|--|
|                    |            |                             |             |        |  |
| subslot<br>subslot | 0/0<br>1/0 | ISR4451-4X1GE<br>SM-X-T1/E1 | ok<br>ok    |        |  |

2. モジュールがアクティブ化されて適切に動作していることを確認するには、showhw-module subslot all oir コマンドを入力して、次の例のように [Operational Status] フィールドに「ok」 と表示されるかどうかを調べます。

Router# show hw-module subslot all oir

| Module    |     | Model          | Operational Status |  |  |
|-----------|-----|----------------|--------------------|--|--|
|           |     |                |                    |  |  |
|           |     |                |                    |  |  |
|           |     |                |                    |  |  |
| subslot ( | )/1 | NIM-8MFT-T1/E1 | ok                 |  |  |
| subslot 1 | 1/0 | SM-X T1/E1     | ok                 |  |  |

Router# show platform hardware backplaneswitch-manager R0 status

| slc        | ot bay<br>pause_rx     | port<br>mtu          | enable               | link s         | status       | speed (M  | ops)    | duplex     | autone   | ed I   | pause_tx |
|------------|------------------------|----------------------|----------------------|----------------|--------------|-----------|---------|------------|----------|--------|----------|
| 0          | 0<br>ENABLED           | CP<br>1024(          | True                 | Up             |              | 1000      |         | Full       | ENABLE   | D      | ENABLED  |
| 1          | 0<br>ENABLED           | GE1                  | True                 | Up             |              | 1000      |         | Full       | DISABI   | ΕD     | ENABLED  |
| 1          |                        | GE0                  | True                 | Up             |              | 1000      |         | Full       | DISABI   | ΕD     | ENABLED  |
| 2          |                        | GE1                  | True                 | Up             |              | 1000      |         | Full       | DISABI   | ΕD     | ENABLED  |
| 2          | 0<br>ENABLED           | GE0<br>10240         | True                 | Up             |              | 1000      |         | Full       | DISABI   | ΕD     | ENABLED  |
| 0          | 1<br>ENABLED           | GE1<br>10240         | True                 | Down           |              | 1000      |         | Full       | DISABI   | ΞD     | ENABLED  |
| 0          | 1<br>ENABLED           | GE0<br>10240         | True                 | Down           |              | 1000      |         | Full       | DISABL   | ΞED    | ENABLED  |
| 0          | 2<br>ENABLED           | GE1<br>10240         | True                 | Down           |              | 1000      |         | Full       | DISABL   | ΕD     | ENABLED  |
| 0          | 2<br>ENABLED           | GE0<br>10240         | True                 | Down           |              | 1000      |         | Full       | DISABL   | ΕD     | ENABLED  |
| 0          | 3<br>ENABLED           | GE1<br>10240         | True                 | Down           |              | 1000      |         | Full       | DISABL   | ΕD     | ENABLED  |
| 0          | 3<br>ENABLED           | GE0<br>1024(         | True                 | Down           |              | 1000      |         | Full       | DISABI   | ΕD     | ENABLED  |
| 0          | 4<br>ENABLED           | GE1<br>10240         | True                 | Down           |              | 1000      |         | Full       | DISABI   | ΕD     | ENABLED  |
| 0          | 4<br>ENABLED           | GE0<br>10240         | True                 | Down           |              | 1000      |         | Full       | DISABI   | ΕD     | ENABLED  |
| 0          | 0<br>DISABLED          | FFP<br>10240         | True                 | Up             |              | 10000     |         | Full       | ENABLEI  |        | DISABLED |
| slc        | ot bay                 | port                 |                      | mac            | vid          | modid     | flag:   | s – Laye   | r 2      |        |          |
| 0<br>0     | 0<br>0                 | FFP 20<br>FFP 20     | 254.2dd2             | .661b<br>.661b | 2351<br>2352 | 1<br>1    |         | 0x2<br>0x2 | 0<br>0   |        |          |
| 0          | 0                      | CP 20                | 254.2dd2             | .661e          | 2351         | 0         |         | 0xC<br>0x2 | 60<br>0  |        |          |
| 1          | 0                      | GE0 58               | 3bf.ea3a             | .00f6          | 2350         | 0         |         | 0x4        | 60       |        |          |
| 0<br>1     | 0                      | FFP 20<br>GE0 58     | 254.2dd2<br>3bf.ea3a | .661b<br>.00f6 | 2350         |           |         | 0x2<br>0x2 | 0        |        |          |
| 0          | 0                      | CP 2c                | :54.2dd2             | .661e          | 2350         | 0         |         | 0x2        | 0        |        |          |
| 1          | 0                      | GE0 58               | 3bf.ea3a             | .00f6          | 2351         | 0         |         | 0xC        | 60       |        |          |
| Por<br>mul | t block n<br>ticast, 3 | masks: 1<br>b=broadd | rows=fro<br>cast, A= | m port,<br>all | column       | s=to port | , u=unl | known un   | icast, m | 1=unkr | nown     |
| 0          | 0/3/0 0/4              | CP F1<br>4/1 0/4/    | FP 1/0/<br>/0 drops  | 1 1/0/0        | 2/0/         | 1 2/0/0   | 0/1/1   | 0/1/0      | 0/2/1    | 0/2/0  | 0/3/1    |
| CP         | um 1                   | <br>- 2<br>um 1      | um<br>1 1            | um             | um           | um        | um      | um         | um       | um     | um       |

| um    | um  | um  | 1   |     |     |     |     |     |     |     |     |
|-------|-----|-----|-----|-----|-----|-----|-----|-----|-----|-----|-----|
| FFP   | A   | -   | -   | -   | -   | -   | -   | -   | -   | -   | -   |
| -     | -   | -   | 0   |     |     |     |     |     |     |     |     |
| 1/0/1 | um  | umb | -   | umb | umb | umb | umb | umb | umb | umb | umb |
| umb   | umb | umb | 0   |     |     |     |     |     |     |     |     |
| 1/0/0 | um  | umb | umb | -   | umb | umb | umb | umb | umb | umb | umb |
| umb   | umb | umb | 6   |     |     |     |     |     |     |     |     |
| 2/0/1 | um  | umb | umb | umb | -   | umb | umb | umb | umb | umb | umb |
| umb   | umb | umb | 0   |     |     |     |     |     |     |     |     |
| 2/0/0 | um  | umb | umb | umb | umb | -   | umb | umb | umb | umb | umb |
| umb   | umb | umb | 6   |     |     |     |     |     |     |     |     |
| 0/1/1 | um  | umb | umb | umb | umb | umb | -   | umb | umb | umb | umb |
| umb   | umb | umb | 0   |     |     |     |     |     |     |     |     |
| 0/1/0 | um  | umb | umb | umb | umb | umb | umb | -   | umb | umb | umb |
| umb   | umb | umb | 0   |     |     |     |     |     |     |     |     |

I

| 0/2/1 | um  | umb | umb | umb | umb | umb | umb | umb | -   | umb | umb |
|-------|-----|-----|-----|-----|-----|-----|-----|-----|-----|-----|-----|
| umb   | umb | umb | 0   |     |     |     |     |     |     |     |     |
| 0/2/0 | um  | umb | umb | umb | umb | umb | umb | umb | umb | -   | umb |
| umb   | umb | umb | 0   |     |     |     |     |     |     |     |     |
| 0/3/1 | um  | umb | umb | umb | umb | umb | umb | umb | umb | umb | -   |
| umb   | umb | umb | 0   |     |     |     |     |     |     |     |     |
| 0/3/0 | um  | umb | umb | umb | umb | umb | umb | umb | umb | umb | umb |
| -     | umb | umb | 0   |     |     |     |     |     |     |     |     |
| 0/4/1 | um  | umb | umb | umb | umb | umb | umb | umb | umb | umb | umb |
| umb   | -   | umb | 0   |     |     |     |     |     |     |     |     |
| 0/4/0 | um  | umb | umb | umb | umb | umb | umb | umb | umb | umb | umb |
| umb   | umb | -   | 0   |     |     |     |     |     |     |     |     |

Port VLAN membership: [untagged vlan] U=untagged T=tagged <VLAN range begin>-<VLAN range end>

| CP    | [2352] | U:0001-0001 | T:0002-2351 | U:2352-2352 | T:2353-4095 |
|-------|--------|-------------|-------------|-------------|-------------|
| FFP   | [2352] | T:0001-4095 |             |             |             |
| 1/0/1 | [2352] | T:0002-2351 | U:2352-2352 | T:2353-4095 |             |
| 1/0/0 | [2352] | T:0002-2351 | U:2352-2352 | T:2353-4095 |             |
| 2/0/1 | [2352] | T:0002-2351 | U:2352-2352 | T:2353-4095 |             |
| 2/0/0 | [2352] | T:0002-2351 | U:2352-2352 | T:2353-4095 |             |
| 0/1/1 | [2352] | T:0002-2351 | U:2352-2352 | T:2353-4095 |             |
| 0/1/0 | [2352] | T:0002-2351 | U:2352-2352 | T:2353-4095 |             |
| 0/2/1 | [2352] | T:0002-2351 | U:2352-2352 | T:2353-4095 |             |
| 0/2/0 | [2352] | T:0002-2351 | U:2352-2352 | T:2353-4095 |             |
| 0/3/1 | [2352] | T:0002-2351 | U:2352-2352 | T:2353-4095 |             |
| 0/3/0 | [2352] | T:0002-2351 | U:2352-2352 | T:2353-4095 |             |
| 0/4/1 | [2352] | T:0002-2351 | U:2352-2352 | T:2353-4095 |             |
| 0/4/0 | [2352] | T:0002-2351 | U:2352-2352 | T:2353-4095 |             |
|       |        |             |             |             |             |

### show platform hardware backplaneswitch-manager rp active ffp statistics:例

#### Router# show platform hardware backplaneswitch-manager rp active ffp statistics

| Broadcom 10G port(e.g: | FFP) status:<br>Rx pkts | Rx Bytes | Tx Pkts | Tx Bytes |
|------------------------|-------------------------|----------|---------|----------|
| All                    | 0                       | 0        | 0       | 0        |
| =64                    | 0                       |          | 0       |          |
| 65~127                 | 0                       |          | 0       |          |
| 128~255                | 0                       |          | 0       |          |
| 256~511                | 0                       |          | 0       |          |
| 512~1023               | 0                       |          | 0       |          |
| 1024~1518              | 0                       |          | 0       |          |
| 1519~2047              | 0                       |          | 0       |          |
| 2048~4095              | 0                       |          | 0       |          |
| 4096~9216              | 0                       |          | 0       |          |
| 9217~16383             | 0                       |          | 0       |          |
| Max                    | 0                       |          | 0       |          |
| Good                   | 0                       |          | 0       |          |
| CoS 0                  |                         |          | 0       | 0        |
| CoS 1                  |                         |          | 0       | 0        |
| CoS 2                  |                         |          | 0       | 0        |
| CoS 3                  |                         |          | 0       | 0        |
| CoS 4                  |                         |          | 0       | 0        |
| CoS 5                  |                         |          | 0       | 0        |
| CoS 6                  |                         |          | 0       | 0        |
| CoS 7                  |                         |          | 0       | 0        |
| Unicast                | 0                       |          | 0       |          |
| Multicast              | 0                       |          | 0       |          |
| Broadcast              | 0                       |          | 0       |          |
| Control                | 0                       |          |         |          |

| Errored        |   |   |   |   |
|----------------|---|---|---|---|
| FCS            | 0 |   | 0 |   |
| Undersize      | 0 |   |   |   |
| Ether len      | 0 |   |   |   |
| Fragment       | 0 |   | 0 |   |
| Jabber         | 0 |   |   |   |
| MTU ck, good   | 0 |   |   |   |
| MTU ck, bad    | 0 |   |   |   |
| Tx underflow   |   |   |   | 0 |
| err symbol     | 0 |   |   |   |
| frame err      | 0 |   |   |   |
| junk           | 0 |   |   |   |
| Drops          |   |   |   |   |
| CoS 0          |   |   | 0 | 0 |
| CoS 1          |   |   | 0 | 0 |
| CoS 2          |   |   | 0 | 0 |
| CoS 3          |   |   | 0 | 0 |
| CoS 4          |   |   | 0 | 0 |
| CoS 5          |   |   | 0 | 0 |
| CoS 6          |   |   | 0 | 0 |
| CoS 7          |   |   | 0 | 0 |
| STP            | 0 |   |   |   |
| backpress      | 0 |   |   |   |
| congest        | 0 | 0 |   |   |
| purge/cell     | 0 |   |   |   |
| no destination | 0 |   |   |   |
| Pause PFC      | 0 |   | 0 |   |
| CoS 0          | 0 |   |   |   |
| CoS 1          | 0 |   |   |   |
| CoS 2          | 0 |   |   |   |
| CoS 3          | 0 |   |   |   |
| CoS 4          | 0 |   |   |   |
| CoS 5          | 0 |   |   |   |
| CoS 6          | 0 |   |   |   |
| CoS 7          | 0 |   |   |   |
|                |   |   |   |   |

# モジュールおよびインターフェイスの管理

ルータはさまざまなモジュールをサポートしています。サポートされるモジュールの一覧につ いては、サポートされるモジュール (2ページ)を参照してください。モジュール管理プロ セスでは、モジュールのリソースを利用できるよう、モジュールを起動する操作が行われま す。このプロセスは、モジュールの検出、認証、クライアントによる設定、ステータスの報 告、リカバリなどのタスクから成ります。モジュール設定の詳細については、『Documentation Roadmap for the Cisco 4000 Series Integrated Services Routers』に記載されているモジュールのマ ニュアルを参照してください。

ルータでサポートされる Small Form-Factor Pluggable (SFP) モジュールの一覧については、 『Hardware Installation Guide for the Cisco 4000 Series Integrated Services Routers』の「Installing and Upgrading Internal Modules and FRUs」の項を参照してください。

ここでは、モジュールとインターフェイスの管理に関する追加情報を示します。

- モジュールインターフェイスの管理(16ページ)
- •バックプレーンスイッチを使用したモジュールとインターフェイスの管理(16ページ)

## モジュール インターフェイスの管理

モジュールの稼動後に、そのモジュールインターフェイスを制御および監視できます。イン ターフェイス管理には、shut または no shut コマンドを使用したクライアントの設定や、イン ターフェイスの状態およびインターフェイスレベルの統計情報のレポートが含まれます。

モジュールおよびインターフェイスの監視とトラブルシューティング (20ページ) にリスト されている show コマンドを使用して、モジュールの状態や他の統計情報を監視します。

## バックプレーンスイッチを使用したモジュールとインターフェイスの 管理

- •バックプレーンイーサネットスイッチ(16ページ)
- ・ルータ上のモジュールおよびインターフェイス カード ステータスの表示 (17ページ)
- バックプレーンスイッチ統計情報の表示(17ページ)
- •バックプレーンスイッチポート統計情報の表示 (18ページ)
- •スロット割り当ての表示 (19ページ)

### バックプレーン イーサネット スイッチ

ルータのバックプレーンイーサネットスイッチにより、拡張サービスモジュールとネットワー クインターフェイスモジュール (NIM)を接続できます。バックプレーンイーサネットス イッチは、ホストルータとその着脱可能モジュールの間のすべてのパケット転送を促進しま す。

バックプレーンイーサネットスイッチはホストルータの管理機能として動作し、モジュール を制御し、モジュールとの間で論理フロー制御情報を交換します。これにより、ルータ機能に 正確なフィードバックが提供されます。詳細については、「モジュールおよびインターフェイ スの管理(15ページ)」を参照してください。また、バックプレーンイーサネットスイッチ は、ホストルータからモジュールへの制御プレーントラフィックフローも促進します。バッ クプレーンスイッチはモジュールおよびインターフェイスカードを管理し、モジュールとの 通信に使用されます。パケットフローと制御トラフィックバッファリングを設定するため、 モジュールドライバがバックプレーンスイッチと統合されます。

バックプレーンスイッチに対して設定タスクを実行する必要はありません。モジュールから、 すべての設定を行います。この設定によりバックプレーンスイッチが変更されることも、変更 されないこともあります。アダプタの装着の詳細については、『Hardware Installation Guide for the Cisco ISR 4000 Series Integrated Services Routers』を参照してください。

# 

(注) IEEE 802.1D Spanning Tree Protocol (STP) などのレイヤ2プロトコルは、バックプレーンイー サネット スイッチではサポートされません。

## ルータ上のモジュールおよびインターフェイス カード ステータスの表示

特権 EXEC モードで show platform コマンドを使用して、モジュールおよびインターフェイス カードの詳細を表示できます。

次の例は、show platform コマンドの出力例です。

Router# **show platform** Chassis type: ISR4451/K9

| Slot                                                                  | Туре                                                                                                    | State                                                                                            | Insert time (ago)                                                                                                    |
|-----------------------------------------------------------------------|----------------------------------------------------------------------------------------------------|--------------------------------------------------------------------------------------------------|----------------------------------------------------------------------------------------------------|
| 0<br>0/0<br>0/3<br>1<br>1/0<br>2<br>2/0<br>R0<br>F0<br>P0<br>P1<br>P2 | ISR4451/K9<br>ISR4451-4X1GE<br>NIM-SSD<br>ISR4451/K9<br>SM-1T3/E3<br>ISR4451/K9<br>SM-1T3/E3<br>ISR4451/K9<br>ISR4451-FP<br>Unknown<br>XXX-XXXX-XX<br>ACS-4450-ASSY | ok<br>ok<br>ok<br>ok<br>ok<br>ok<br>ok<br>ok<br>ok, active<br>ok, active<br>ps, fail<br>ok<br>ok | 15:57:33<br>15:55:24<br>15:55:24<br>15:55:24<br>15:57:33<br>15:55:24<br>15:57:33<br>15:55:24<br>15:57:33<br>15:55:24<br>15:57:33<br>15:55:23<br>15:57:33<br>never<br>15:56:58<br>15:56:58<br>15:56:58 |
| Slot<br>0<br>1<br>2<br>R0<br>F0                                       | CPLD Version<br><br>12090323<br>12090323<br>12090323<br>12090323<br>12090323                                                                                        | Firmware Version<br>                                                                             | [ciscouser-ISRRO<br>[ciscouser-ISRRO<br>[ciscouser-ISRRO<br>[ciscouser-ISRRO<br>[ciscouser-ISRRO                                                                                                    |

### バックプレーン スイッチ統計情報の表示

各スロットの統計情報レポートには、着信および発信されたパケット数またはバイト数が示さ れます。この情報を使用して、バックプレーンスイッチのさまざまなポートでのトラフィック フローを調べることができます。次に、show platform hardware backplaneswitch-manager rp active summary コマンドの出力例を示します。

| Ro<br>sl | uter#<br>ot | <b>show</b><br>bay | platform hardware<br>port | backplaneswi<br>InBytes | tch-manager rp act<br>InPkts | <b>ive summary</b><br>OutBytes | OutPkts |
|----------|-------------|--------------------|---------------------------|-------------------------|------------------------------|--------------------------------|---------|
|          |             |                    | -<br>                     | -                       |                              | -                              |         |
|          | 0           | 0                  | СР                        | 6242                    | 9361008                      | 6241                           | 403209  |
|          | 1           | 0                  | GE1                       | 0                       | 0                            | 0                              |         |
| 0        | 1           | 0                  | GE0                       | 6306                    | 407477                       | 6241                           | 9360934 |
| 0        | 2           | 0                  | GE1                       | 0                       | 0                            | 0                              |         |
| 0        | 2           | 0                  | GE0                       | 0                       | 0                            | 0                              |         |
| 0        | 0           | 1                  | GE1                       | 0                       | 0                            | 0                              |         |
| 0        | 0           | 1                  | GE 0                      | 0                       | 0                            | 0                              |         |
| 0        | 0           | 2                  | GE1                       | 0                       | 0                            | 0                              |         |
| -        |             |                    |                           |                         |                              |                                |         |

| 0 | 0 | 2 | GE0 | 0 | 0 | C |
|---|---|---|-----|---|---|---|
| 0 | 0 | 3 | GE1 | 0 | 0 | C |
| 0 | 0 | 3 | GE0 | 0 | 0 | C |
| 0 | 0 | 4 | GE1 | 0 | 0 | С |
| 0 | 0 | 4 | GE0 | 0 | 0 | 0 |
| 0 | 0 | 0 | FFP | 0 | 0 | 0 |
| 0 | 0 | 0 | FFP | 0 | 0 | C |

## バックプレーン スイッチ ポート統計情報の表示

バックプレーンスイッチに接続しているポートに関連する統計情報を表示するには、show platform hardware backplaneswitch-manager rp active subslot GEO statistics コマンドを使用できます。次の例は、バックプレーンスイッチと、このスイッチに接続しているポートに関連する統計情報を表示します。

Router# show platform hardware backplaneswitch-manager rp active subslot 1/0 GEO statistics Broadcom 1G port(e.g: NIM, ESM, CP) status:

|           | Rx pkts | Rx Bytes | Tx Pkts | Tx Bytes |
|-----------|---------|----------|---------|----------|
| All       | 6306    | 407477   | 6241    | 9360934  |
| =64       | 6237    |          | 72      |          |
| 65~127    | 66      |          | 3       |          |
| 128~255   | 0       |          | 0       |          |
| 256~511   | 1       |          | 3       |          |
| 512~1023  | 2       |          | 0       |          |
| 1024~1518 | 0       |          | 6163    |          |
| 1519~2047 | 0       |          | 0       |          |
| 2048~4095 | 0       |          | 0       |          |
| 4096~9216 | 0       |          | 0       |          |
| Good      | 6306    |          | 6241    |          |
| CoS 0     |         |          | 6171    | 9356426  |
| CoS 1     |         |          | 0       | 0        |
| CoS 2     |         |          | 0       | 0        |
| CoS 3     |         |          | 0       | 0        |
| CoS 4     |         |          | 0       | 0        |
| CoS 5     |         |          | 0       | 0        |
| CoS 6     |         |          | 70      | 4508     |
| CoS 7     |         |          | 0       | 0        |
| Unicast   | 6294    |          | 6241    |          |
| Multicast | 6       |          | 0       |          |
| Broadcast | 6       |          | 0       |          |
| Control   | 0       |          | 0       |          |
| VLAN      | 0       |          | 0       |          |
| Errored   |         |          |         |          |
| FCS       | 0       |          | 0       |          |
| Runts     | 0       | 0        |         |          |
| Undersize | 0       |          |         |          |
| Ether len | 0       |          |         |          |
| Fragment  | 0       |          | 0       |          |
| Jabber    | 0       |          | 0       |          |
| MTU       | 0       |          |         |          |
| Drops     |         |          |         |          |
| CoS 0     |         |          | 0       | 0        |
| CoS 1     |         |          | 0       | 0        |
|           |         |          |         |          |

| CoS 2          |    |   | 0 |  |
|----------------|----|---|---|--|
| CoS 3          |    |   | 0 |  |
| CoS 4          |    |   | 0 |  |
| CoS 5          |    |   | 0 |  |
| CoS 6          |    |   | 0 |  |
| CoS 7          |    |   | 0 |  |
| STP            | 0  |   |   |  |
| backpress      | 0  |   |   |  |
| congest        | 0  | 0 |   |  |
| purge/cell     | 0  |   |   |  |
| no destination | 65 |   |   |  |
| Pause          | 0  |   | 0 |  |
|                |    |   |   |  |

### スロット割り当ての表示

スロット割り当てを表示するには、次の例に示すように特権 EXEC モードで show inventory コ マンドを使用します。

Router# show inventory NAME: "Chassis", DESCR: "Cisco ISR4451 Chassis" PID: ISR4451/K9 , VID: V01, SN: FGL163910CM NAME: "Power Supply Module 1", DESCR: "Cisco 4451-X ISR 450W AC Power Supply" PID: XXX-XXXX-XX , VID: XXX, SN: DCA1623X05N NAME: "Fan Tray", DESCR: "Cisco 4451-X ISR Fan tray" PID: ACS-4450-FANASSY , VID: , SN: NAME: "module 0", DESCR: "Cisco ISR4451 Built-In NIM controller" , VID: PID: ISR4451/K9 , SN: NAME: "NIM subslot 0/1", DESCR: " NIM-1MFT-T1/E1 - T1/E1 Serial Module" PID: NIM-1MFT-T1/E1 , VID: V01, SN: FOC16254E71 NAME: "subslot 0/1 db module 0", DESCR: "PVDM4-TDM-280 Voice DSP Module" , VID: V01, SN: FOC16290GRT PID: PVDM4-TDM-280 NAME: "NIM subslot 0/0", DESCR: "Front Panel 4 ports Gigabitethernet Module" PID: ISR4451-X-4x1GE , VID: V01, SN: JAB092709EL NAME: "module 1", DESCR: "Cisco ISR4451 Built-In SM controller" , VID: PID: ISR4451/K9 , SN: NAME: "module 2", DESCR: "Cisco ISR4451 Built-In SM controller" , SN: PID: ISR4451/K9 , VID: NAME: "SM subslot 2/0", DESCR: "SM-X-1T3/E3 - Clear T3/E3 Serial Module" , VID: V01, SN: FOC15495HSE PID: SM-1T3/E3 NAME: "module R0", DESCR: "Cisco ISR 4451-X Route Processor" PID: ISR4451/K9 , VID: V01, SN: FOC163679GH NAME: "module F0", DESCR: "Cisco ISR4451-X Forwarding Processor" PID: ISR4451/K9 , VID: , SN:

## 

(注)

Cisco ISR 4321 は、show inventory コマンドにより、電源およびファントレイのシリアル番号 が表示されません。

# モジュールおよびインターフェイスの監視とトラブル シューティング

モジュールおよびインターフェイスの監視とトラブルシューティングを行うには、グローバル コンフィギュレーション モードで次のコマンドを使用します。

- show platform
- show platform software backplaneswitch-manager RP [active [detail]]
- · show platform hardware backplaneswitch-manager RPactive CP statistics
- show platform hardware backplaneswitch-manager RP active summary
- show platform hardware backplaneswitch-manager [R0 [status] | RP]
- · show diag all eeprom details

#### show platform

Router# **show platform** Chassis type: ISR4451/K9

| Slot                                                           | Туре                                                                                                    | State                                                                            | Insert time (ago)                                                                                                    |
|----------------------------------------------------------------|----------------------------------------------------------------------------------------------------|----------------------------------------------------------------------------------|----------------------------------------------------------------------------------------------------|
| 0<br>0/0<br>1<br>1/0<br>2<br>2/0<br>R0<br>F0<br>P0<br>P1<br>P2 | <br>ISR4451/K9<br>ISR4451-4X1GE<br>ISR4451/K9<br>SM-1T3/E3<br>ISR4451/K9<br>ISR4451/K9<br>ISR4451-FP<br>Unknown<br>XXX-XXXX-XX<br>ACS-4450-FANASSY | ok<br>ok<br>ok<br>ok<br>ok<br>ok, active<br>ok, active<br>ps, fail<br>ok<br>ok   | 15:57:33<br>15:55:24<br>15:57:33<br>15:55:24<br>15:57:33<br>15:55:24<br>15:57:33<br>15:55:24<br>15:57:33<br>15:57:33<br>never<br>15:56:58<br>15:56:58 |
| Slot                                                           | CPLD Version                                                                                                    | Firmware Version                                                                 |                                                                                                    |
| 0<br>1<br>2<br>R0<br>F0                                        | 12090323<br>12090323<br>12090323<br>12090323<br>12090323<br>12090323                                                                               | 15.3(01r)S<br>15.3(01r)S<br>15.3(01r)S<br>15.3(01r)S<br>15.3(01r)S<br>15.3(01r)S | [ciscouser-ISRRO<br>[ciscouser-ISRRO<br>[ciscouser-ISRRO<br>[ciscouser-ISRRO<br>[ciscouser-ISRRO                                                      |

#### 表 1: show platform のフィールドの説明

| フィールド | 説明          |
|-------|-------------|
| スロット  | スロット番号      |
| タイプ   | モジュールのタイプ   |
| 状態    | モジュールのステータス |

| フィールド       | 説明             |
|-------------|----------------|
| Insert Time | モジュールの起動後の経過時間 |

### show platform software backplaneswitch-manager RP [active [detail]]

Router# **show platform software backplaneswitch-manager RP active detail** BSM Software Display

| traf type | alien type | port type | module port |
|-----------|------------|-----------|-------------|
| NGIO      | TRUNK      | NGIO      | 0/1/0       |
| NGIO      | TRUNK      | NGIO      | 0/1/1       |
| NGIO      | TRUNK      | NGIO      | 0/2/0       |
| NGIO      | TRUNK      | NGIO      | 0/2/1       |
| NGIO      | TRUNK      | NGIO      | 0/3/0       |
| NGIO      | TRUNK      | ALIEN     | 0/3/1       |
| NGIO      | TRUNK      | NGIO      | 0/4/0       |
| NGIO      | TRUNK      | NGIO      | 0/4/1       |
| NGIO      | TRUNK      | NGIO      | 1/0/0       |
| NGIO      | TRUNK      | NGIO      | 1/0/1       |
| NGIO      | TRUNK      | NGIO      | 2/0/0       |
| NGIO      | TRUNK      | NGIO      | 2/0/1       |
|           |            |           |             |

#### show platform hardware backplaneswitch-manager RPactive CP statistics

Router# show platform hardware backplaneswitch-manager RP active CP statistics Broadcom 1G port(e.g: NIM, NGSM, CP) status:

| broadcom io porc(c.g. | Rx pkts | Rx Bytes | Tx Pkts | Tx Bytes |
|-----------------------|---------|----------|---------|----------|
| All                   | 6242    | 9361008  | 6241    | 403209   |
| =64                   | 72      |          | 6178    |          |
| 65~127                | 4       |          | 60      |          |
| 128~255               | 0       |          | 0       |          |
| 256~511               | 3       |          | 1       |          |
| 512~1023              | 0       |          | 2       |          |
| 1024~1518             | 6163    |          | 0       |          |
| 1519~2047             | 0       |          | 0       |          |
| 2048~4095             | 0       |          | 0       |          |
| 4096~9216             | 0       |          | 0       |          |
| Good                  | 6242    |          | 6241    |          |
| CoS 0                 |         |          | 0       | 0        |
| CoS 1                 |         |          | 0       | 0        |
| CoS 2                 |         |          | 0       | 0        |
| CoS 3                 |         |          | 6241    | 403209   |
| CoS 4                 |         |          | 0       | 0        |
| CoS 5                 |         |          | 0       | 0        |
| CoS 6                 |         |          | 0       | 0        |
| CoS 7                 |         |          | 0       | 0        |
| Unicast               | 6241    |          | 6235    |          |
| Multicast             | 1       |          | 0       |          |
| Broadcast             | 0       |          | 6       |          |
| Control               | 0       |          | 0       |          |
| VLAN                  | 0       |          | 0       |          |
| Errored               |         |          |         |          |
| FCS                   | 0       |          | 0       |          |
| Runts                 | 0       | 0        |         |          |
| Undersize             | 0       |          |         |          |
| Ether len             | 0       |          |         |          |
| Fragment              | 0       |          | 0       |          |
| Jabber                | 0       |          | 0       |          |
| MTU                   | 0       |          |         |          |

| Drops          |   |   |   |   |
|----------------|---|---|---|---|
| CoS 0          |   |   | 0 | 0 |
| CoS 1          |   |   | 0 | 0 |
| CoS 2          |   |   | 0 | 0 |
| CoS 3          |   |   | 0 | 0 |
| CoS 4          |   |   | 0 | 0 |
| CoS 5          |   |   | 0 | 0 |
| CoS 6          |   |   | 0 | 0 |
| CoS 7          |   |   | 0 | 0 |
| STP            | 0 |   |   |   |
| backpress      | 0 |   |   |   |
| congest        | 0 | 0 |   |   |
| purge/cell     | 0 |   |   |   |
| no destination | 1 |   |   |   |
| Pause          | 0 |   | 0 |   |

### show platform hardware backplaneswitch-manager RP active summary

| Router#<br>slot | show platfo<br>bay | orm hardware<br>port | backplaneswitch-manager<br>InBytes | r RP active sum<br>InPkts | <b>mary</b><br>OutBytes | OutI | ?kts |
|-----------------|--------------------|----------------------|------------------------------------|---------------------------|-------------------------|------|------|
| 0               | 0                  | CP                   | 242                                | 0                         |                         | 0    | 0    |
| 1               | 0                  | GE1                  | 0                                  | 0                         |                         | 0    | 0    |
| 1               | 0                  | GE0                  | 0                                  | 0                         |                         | 0    | 0    |
| 2               | 0                  | GE1                  | 0                                  | 0                         |                         | 0    | 0    |
| 2               | 0                  | GE0                  | 0                                  | 0                         |                         | 0    | 0    |
| 0               | 1                  | GE1                  | 0                                  | 0                         |                         | 0    | 0    |
| 0               | 1                  | GE0                  | 0                                  | 0                         |                         | 0    | 0    |
| 0               | 2                  | GE1                  | 0                                  | 0                         |                         | 0    | 0    |
| 0               | 2                  | GE0                  | 0                                  | 0                         |                         | 0    | 0    |
| 0               | 3                  | GE1                  | 0                                  | 0                         |                         | 0    | 0    |
| 0               | 3                  | GE0                  | 0                                  | 0                         |                         | 0    | 0    |
| 0               | 4                  | GE1                  | 0                                  | 0                         |                         | 0    | 0    |
| 0               | 4                  | GE0                  | 0                                  | 0                         |                         | 0    | 0    |
| 0               | 0                  | FFP                  | 0                                  | 0                         |                         | 0    | 0    |

### show platform hardware backplaneswitch-manager [R0 [status] | RP]

| Router# show platform hardware backplaneswitch-manager R0 status |     |       |        |             |             |        |          |          |  |  |  |  |
|------------------------------------------------------------------|-----|-------|--------|-------------|-------------|--------|----------|----------|--|--|--|--|
| slot                                                             | bay | port  | enable | link status | speed(Mbps) | duplex | autoneg  | pause_tx |  |  |  |  |
| pause_                                                           | rx  | mtu   |        |             |             |        |          |          |  |  |  |  |
| 0                                                                | 0   | CP    | True   | Up          | 1000        | Full   | ENABLED  | ENABLED  |  |  |  |  |
| ENABLE                                                           | ED  | 10240 |        |             |             |        |          |          |  |  |  |  |
| 1                                                                | 0   | GE1   | True   | Up          | 1000        | Full   | DISABLED | ENABLED  |  |  |  |  |
| ENABLE                                                           | ED  | 10240 |        |             |             |        |          |          |  |  |  |  |
| 1                                                                | 0   | GE0   | True   | Up          | 1000        | Full   | DISABLED | ENABLED  |  |  |  |  |

I

| ENABLED                                                                                                    | )                                                                                                | 10240                                                                                                    |                                                                                                    |                                                                                                    |                                                                                                  |                                                                                                    |                                                                                         |                                                                                 |                                                                                                    |                                                                                            |                                                                                            |                                                                                            |
|----------------------------------------------------------------------------------------------------|--------------------------------------------------------------------------------------------------|----------------------------------------------------------------------------------------------------|----------------------------------------------------------------------------------------------------|----------------------------------------------------------------------------------------------------|--------------------------------------------------------------------------------------------------|----------------------------------------------------------------------------------------------------|-----------------------------------------------------------------------------------------|---------------------------------------------------------------------------------|----------------------------------------------------------------------------------------------------|--------------------------------------------------------------------------------------------|--------------------------------------------------------------------------------------------|--------------------------------------------------------------------------------------------|
| 2                                                                                                    | 0                                                                                                | GE1                                                                                                    | Т                                                                                                    | rue                                                                                                    | Up                                                                                               |                                                                                                    | 1000                                                                                    |                                                                                 | Full                                                                                                    | DISAB                                                                                      | LED                                                                                        | ENABLED                                                                                    |
| ENABLED                                                                                                    | )                                                                                                | 10240                                                                                                    | -                                                                                                    | 1 40                                                                                                    | ЧU                                                                                               |                                                                                                    | 1000                                                                                    |                                                                                 | 1 411                                                                                                   | 010110                                                                                     | 222                                                                                        |                                                                                            |
| 2                                                                                                    | 0                                                                                                | GEO                                                                                                    | т                                                                                                    | rue                                                                                                    | Un                                                                                               |                                                                                                    | 1000                                                                                    |                                                                                 | Full                                                                                                    | DISAB                                                                                      | TED                                                                                        | ENABLED                                                                                    |
| ENABLED                                                                                                    | )<br>)                                                                                           | 10240                                                                                                    | -                                                                                                    | 1 uc                                                                                                    | ор                                                                                               |                                                                                                    | 1000                                                                                    |                                                                                 | LUTT                                                                                                    | DIGIL                                                                                      |                                                                                            |                                                                                            |
| 0                                                                                                    | 1                                                                                                | CF1                                                                                                    | ч                                                                                                    | ruo                                                                                                    | Down                                                                                             |                                                                                                    | 1000                                                                                    |                                                                                 | F11]]                                                                                                   | DIGAR                                                                                      | TED                                                                                        | ENVBLED                                                                                    |
|                                                                                                    | ±                                                                                                | 10240                                                                                                    | 1                                                                                                    | Lue                                                                                                    | DOWII                                                                                            |                                                                                                    | 1000                                                                                    |                                                                                 | ruii                                                                                                    | DIGAD                                                                                      | עמתי                                                                                       | BINADIED                                                                                   |
| CNADLED                                                                                                    | 1                                                                                                | 10240                                                                                                    |                                                                                                    | 1                                                                                                    | Deces                                                                                            |                                                                                                    | 1000                                                                                    |                                                                                 | T11                                                                                                    | DTOND                                                                                      | TED                                                                                        |                                                                                            |
| 0                                                                                                    | 1                                                                                                | GEU                                                                                                    | 1                                                                                                    | rue                                                                                                    | DOWN                                                                                             |                                                                                                    | 1000                                                                                    |                                                                                 | FULL                                                                                                    | DISAB                                                                                      | LED                                                                                        | ENABLED                                                                                    |
| ENABLED                                                                                                    | )                                                                                                | 10240                                                                                                    | _                                                                                                    | _                                                                                                    | _                                                                                                |                                                                                                    |                                                                                         |                                                                                 |                                                                                                    |                                                                                            |                                                                                            |                                                                                            |
| 0                                                                                                    | 2                                                                                                | GEI                                                                                                    | 1                                                                                                    | rue                                                                                                    | Down                                                                                             |                                                                                                    | 1000                                                                                    |                                                                                 | F'ull                                                                                                   | DISAB                                                                                      | LED                                                                                        | ENABLED                                                                                    |
| ENABLED                                                                                                    | )                                                                                                | 10240                                                                                                    |                                                                                                    |                                                                                                    |                                                                                                  |                                                                                                    |                                                                                         |                                                                                 |                                                                                                    |                                                                                            |                                                                                            |                                                                                            |
| 0                                                                                                    | 2                                                                                                | GE 0                                                                                                    | Γ                                                                                                    | rue                                                                                                    | Down                                                                                             |                                                                                                    | 1000                                                                                    |                                                                                 | Full                                                                                                    | DISAB                                                                                      | LED                                                                                        | ENABLED                                                                                    |
| ENABLED                                                                                                    | )                                                                                                | 10240                                                                                                    |                                                                                                    |                                                                                                    |                                                                                                  |                                                                                                    |                                                                                         |                                                                                 |                                                                                                    |                                                                                            |                                                                                            |                                                                                            |
| 0                                                                                                    | 3                                                                                                | GE1                                                                                                    | Γ                                                                                                    | rue                                                                                                    | Down                                                                                             |                                                                                                    | 1000                                                                                    |                                                                                 | Full                                                                                                    | DISAB                                                                                      | LED                                                                                        | ENABLED                                                                                    |
| ENABLED                                                                                                    | )                                                                                                | 10240                                                                                                    |                                                                                                    |                                                                                                    |                                                                                                  |                                                                                                    |                                                                                         |                                                                                 |                                                                                                    |                                                                                            |                                                                                            |                                                                                            |
| 0                                                                                                    | 3                                                                                                | GE 0                                                                                                    | Г                                                                                                    | rue                                                                                                    | Down                                                                                             |                                                                                                    | 1000                                                                                    |                                                                                 | Full                                                                                                    | DISAB                                                                                      | LED                                                                                        | ENABLED                                                                                    |
| ENABLED                                                                                                    | )                                                                                                | 10240                                                                                                    |                                                                                                    |                                                                                                    |                                                                                                  |                                                                                                    |                                                                                         |                                                                                 |                                                                                                    |                                                                                            |                                                                                            |                                                                                            |
| 0                                                                                                    | 4                                                                                                | GE1                                                                                                    | Г                                                                                                    | rue                                                                                                    | Down                                                                                             |                                                                                                    | 1000                                                                                    |                                                                                 | Full                                                                                                    | DISAB                                                                                      | LED                                                                                        | ENABLED                                                                                    |
| ENABLED                                                                                                    | )                                                                                                | 10240                                                                                                    |                                                                                                    |                                                                                                    |                                                                                                  |                                                                                                    |                                                                                         |                                                                                 |                                                                                                    |                                                                                            |                                                                                            |                                                                                            |
| 0                                                                                                    | 4                                                                                                | GE0                                                                                                    | Т                                                                                                    | rue                                                                                                    | Down                                                                                             |                                                                                                    | 1000                                                                                    |                                                                                 | Full                                                                                                    | DISAB                                                                                      | LED                                                                                        | ENABLED                                                                                    |
| ENABLED                                                                                                    |                                                                                                  | 10240                                                                                                    | -                                                                                                    | 1 40                                                                                                    | 2000                                                                                             |                                                                                                    | 1000                                                                                    |                                                                                 | 1 411                                                                                                   | 010110                                                                                     | 222                                                                                        |                                                                                            |
|                                                                                                    | 0                                                                                                | 102-10<br>555                                                                                                    | п                                                                                                    | 10110                                                                                                    | Un                                                                                               |                                                                                                    | 10000                                                                                   |                                                                                 | E111                                                                                                    | ENINDI                                                                                     | ਵਾਹ                                                                                        |                                                                                            |
|                                                                                                    | 0<br>7 D                                                                                         | 10240                                                                                                    | 1                                                                                                    | Lue                                                                                                    | υþ                                                                                               |                                                                                                    | 10000                                                                                   |                                                                                 | rull                                                                                                    | GNADL                                                                                      | сD                                                                                         | DISADLED                                                                                   |
| DISABLE                                                                                                    | 50                                                                                               | 10240                                                                                                    |                                                                                                    |                                                                                                    |                                                                                                  | ·                                                                                                    |                                                                                         | 61                                                                              | Ŧ                                                                                                    | 0                                                                                          |                                                                                            |                                                                                            |
| siot b                                                                                                    | bay                                                                                              | port                                                                                                    |                                                                                                    |                                                                                                    | mac                                                                                              | via                                                                                                    | modia                                                                                   | Ilags                                                                           | - Layer                                                                                                 | 2                                                                                          |                                                                                            |                                                                                            |
|                                                                                                    |                                                                                                  |                                                                                                    |                                                                                                    |                                                                                                    |                                                                                                  | 0051                                                                                                    |                                                                                         |                                                                                 |                                                                                                    |                                                                                            |                                                                                            |                                                                                            |
| 0                                                                                                    | 0                                                                                                | F.F.B                                                                                                    | 2054                                                                                                    | .2dd2.                                                                                                    | .661b                                                                                            | 2351                                                                                                    | 1                                                                                       |                                                                                 | 0x20                                                                                                    |                                                                                            |                                                                                            |                                                                                            |
| 0                                                                                                    | 0                                                                                                | FFP                                                                                                    | 2c54                                                                                                    | .2dd2.                                                                                                    | .661b                                                                                            | 2352                                                                                                    | 1                                                                                       |                                                                                 | 0x20                                                                                                    |                                                                                            |                                                                                            |                                                                                            |
| 0                                                                                                    | 0                                                                                                | CP                                                                                                    | 2c54                                                                                                    | 1.2dd2.                                                                                                    | .661e                                                                                            | 2351                                                                                                    | 0                                                                                       |                                                                                 | 0xC6                                                                                                    | 0                                                                                          |                                                                                            |                                                                                            |
| 0                                                                                                    | 0                                                                                                | CP                                                                                                    | 2c54                                                                                                    | 1.2dd2.                                                                                                    | .661e                                                                                            | 2352                                                                                                    | 0                                                                                       |                                                                                 | 0x20                                                                                                    |                                                                                            |                                                                                            |                                                                                            |
| 1                                                                                                    | 0                                                                                                | GE0                                                                                                    | 58bf                                                                                                    | .ea3a.                                                                                                    | .00f6                                                                                            | 2350                                                                                                    | 0                                                                                       |                                                                                 | 0x46                                                                                                    | 0                                                                                          |                                                                                            |                                                                                            |
| 0                                                                                                    | 0                                                                                                | FFP                                                                                                    | 2c54                                                                                                    | .2dd2.                                                                                                    | .661b                                                                                            | 2350                                                                                                    | 1                                                                                       |                                                                                 | 0x20                                                                                                    |                                                                                            |                                                                                            |                                                                                            |
| 1                                                                                                    | 0                                                                                                | GE0                                                                                                    | 58bf                                                                                                    | ea3a.                                                                                                    | .00f6                                                                                            | 2352                                                                                                    | 0                                                                                       |                                                                                 | 0x20                                                                                                    |                                                                                            |                                                                                            |                                                                                            |
| 1                                                                                                    | -                                                                                                |                                                                                                    |                                                                                                    |                                                                                                    |                                                                                                  |                                                                                                    |                                                                                         |                                                                                 |                                                                                                    |                                                                                            |                                                                                            |                                                                                            |
| 0                                                                                                    | 0                                                                                                | CP                                                                                                    | 2c54                                                                                                    | .2dd2.                                                                                                    | .661e                                                                                            | 2350                                                                                                    | 0                                                                                       |                                                                                 | 0x20                                                                                                    |                                                                                            |                                                                                            |                                                                                            |
| 1<br>0<br>1                                                                                                    | 0                                                                                                | CP<br>GE0                                                                                                    | 2c54                                                                                                    | 2dd2                                                                                                    | .661e                                                                                            | 2350<br>2351                                                                                              | 0                                                                                       |                                                                                 | 0x20<br>0xC6                                                                                            | 0                                                                                          |                                                                                            |                                                                                            |
| 0<br>1<br>Port bl                                                                                                    | 0<br>0<br>ock                                                                                    | CP<br>GEO<br>masks:                                                                                                    | 2c54<br>58bf                                                                                                    | .2dd2.<br>.ea3a.                                                                                                    | .661e<br>.00f6                                                                                   | 2350<br>2351                                                                                              | 0<br>0<br>to port.                                                                      | u=unknot                                                                        | 0x20<br>0xC6                                                                                            | 0<br>st. m=1                                                                               | inknowr                                                                                    | multicast.                                                                                 |
| 0<br>1<br>Port bl                                                                                                    | 0<br>0<br>.ock                                                                                   | CP<br>GEO<br>masks:                                                                                                    | 2c54<br>58bf<br>rows                                                                                                    | .2dd2.<br>.ea3a.<br>s=from                                                                                                    | .661e<br>.00f6<br>port, c                                                                        | 2350<br>2351<br>columns=                                                                                  | 0<br>0<br>to port,                                                                      | u=unknov                                                                        | 0x20<br>0xC6<br>wn unicas                                                                               | 0<br>st, m=1                                                                               | unknowr                                                                                    | n multicast,                                                                               |
| 1<br>0<br>1<br>Port bl<br>b=broa                                                                                                    | 0<br>0<br>.ock<br>adca                                                                           | CP<br>GEO<br>masks:<br>st, A=a                                                                                                    | 2c54<br>58bf<br>rows<br>all                                                                                              | .2dd2.<br>.ea3a.<br>s=from                                                                                                    | .661e<br>.00f6<br>port, c                                                                        | 2350<br>2351<br>columns=                                                                                  | 0<br>O<br>to port,                                                                      | u=unknov                                                                        | 0x20<br>0xC6<br>wn unicas                                                                               | 0<br>st, m=1                                                                               | unknowr                                                                                    | n multicast,                                                                               |
| 0<br>1<br>Port bl<br>b=broa                                                                                                    | 0<br>0<br>.ock<br>adca                                                                           | CP<br>GEO<br>masks:<br>st, A=a                                                                                                    | 2c54<br>58bf<br>rows<br>all                                                                                              | 1.2dd2.<br>E.ea3a.<br>s=from                                                                                                    | .661e<br>.00f6<br>port, c                                                                        | 2350<br>2351<br>columns=                                                                                  | 0<br>0<br>to port,                                                                      | u=unknov                                                                        | 0x20<br>0xC6<br>wn unicas                                                                               | 0<br>st, m=1                                                                               | unknowr                                                                                    | n multicast,                                                                               |
| 0<br>1<br>Port bl<br>b=broa                                                                                                    | 0<br>0<br>.ock<br>adca                                                                           | CP<br>GEO<br>masks:<br>st, A=a<br>CP                                                                                                    | 2c54<br>58bf<br>rows<br>all<br>FFP                                                                                       | 1.2dd2.<br>.ea3a.<br>s=from<br>1/0/1                                                                                                    | .661e<br>.00f6<br>port, c                                                                        | 2350<br>2351<br>columns=                                                                                  | 0<br>0<br>to port,<br>2/0/0                                                             | u=unknov<br>0/1/1                                                               | 0x20<br>0xC6<br>wn unicas<br>0/1/0                                                                      | 0<br>st, m=1<br>0/2/1                                                                      | unknowr<br>0/2/0                                                                           | n multicast,<br>0/3/1                                                                      |
| 0<br>1<br>Port bl<br>b=broa                                                                                                    | 0<br>0<br>.ock<br>adca                                                                           | CP<br>GE0<br>masks:<br>st, A=a<br>CP<br>/1 0/4/                                                                                                    | 2c54<br>58bf<br>rows<br>all<br>FFP<br>/0 dr                                                                              | 1/0/1<br>1/0/1                                                                                                    | .661e<br>.00f6<br>port, c                                                                        | 2350<br>2351<br>columns=                                                                                  | 0<br>0<br>to port,<br>. 2/0/0                                                           | u=unknov<br>0/1/1                                                               | 0x20<br>0xC6<br>wn unicas<br>0/1/0                                                                      | 0<br>st, m=1<br>0/2/1                                                                      | unknowr<br>0/2/0                                                                           | n multicast,<br>0/3/1                                                                      |
| 0<br>1<br>Port bl<br>b=broa                                                                                                    | 0<br>0<br>.ock<br>adca<br>0/4                                                                    | CP<br>GE0<br>masks:<br>st, A=a<br>CP<br>/1 0/4/                                                                                                    | 2c54<br>58bf<br>rows<br>all<br>FFP<br>/0 dr                                                                              | 1/0/1<br>1/0/1                                                                                                    | .661e<br>.00f6<br>port, c                                                                        | 2350<br>2351<br>columns=<br>0 2/0/1                                                                       | 0<br>0<br>to port,<br>2/0/0                                                             | u=unknov<br>0/1/1                                                               | 0x20<br>0xC6<br>vn unicas<br>0/1/0                                                                      | 0<br>st, m=1<br>0/2/1                                                                      | unknowr<br>0/2/0                                                                           | n multicast,<br>0/3/1                                                                      |
| 0<br>1<br>Port bl.<br>b=broa<br>0/3/0<br>CP                                                                                                    | 0<br>0<br>ock<br>adca<br>0/4                                                                     | CP<br>GE0<br>masks:<br>st, A=a<br>CP<br>/1 0/4/                                                                                                    | 2c54<br>58bf<br>rows<br>all<br>FFP<br>/0 dr<br>A                                                                         | 1/0/1<br>1/0/1<br>20ps                                                                                                    | .661e<br>.00f6<br>port, c<br>L 1/0/(<br>                                                         | 2350<br>2351<br>columns=<br>0 2/0/1<br>um                                                                 | 0<br>0<br>to port,<br>. 2/0/0<br>um                                                     | u=unknov<br>0/1/1<br>um                                                         | 0x20<br>0xC6<br>wn unicas<br>0/1/0<br>um                                                                | 0<br>st, m=u<br>0/2/1<br>um                                                                | unknowr<br>0/2/0<br>                                                                       | n multicast,<br>0/3/1<br>um                                                                |
| 0<br>1<br>Port bl<br>b=broa<br>0/3/0<br>CP<br>um                                                                                                    | 0<br>0<br>ock<br>adca<br>0/4<br>um                                                               | CP<br>GE0<br>masks:<br>st, A=a<br>CP<br>/1 0/4/<br>-<br>um                                                                                         | 2c54<br>58bf<br>rows<br>all<br>FFP<br>/0 dr<br>A                                                                         | 1/0/1<br>cops<br>um                                                                                                    | .661e<br>.00f6<br>port, c<br>L 1/0/(<br>                                                         | 2350<br>2351<br>columns=<br>0 2/0/1<br>um                                                                 | 0<br>0<br>to port,<br>. 2/0/0<br>um                                                     | u=unknov<br>0/1/1<br>um                                                         | 0x20<br>0xC6<br>wn unicas<br>0/1/0<br>um                                                                | 0<br>st, m=1<br>0/2/1<br>um                                                                | unknowr<br>0/2/0<br>um                                                                     | u multicast,<br>0/3/1<br>um                                                                |
| 0<br>Port bl<br>b=broa<br>0/3/0<br>CP<br>um<br>FFP                                                                                                    | 0<br>0<br>.ock<br>adca<br>0/4<br>um                                                              | CP<br>GEO<br>masks:<br>st, A=a<br>CP<br>/1 0/4/<br>-<br>um<br>A                                                                                    | 2c54<br>58bf<br>rows<br>all<br>FFP<br>/0 dr<br>A                                                                         | 1/0/1<br>cops<br>um<br>1<br>-                                                                                                    | .661e<br>.00f6<br>port, c<br>L 1/0/(<br>um<br>                                                   | 2350<br>2351<br>columns=<br>0 2/0/1<br>um                                                                 | 0<br>0<br>to port,<br>2/0/0<br>um<br>-                                                  | u=unknov<br>0/1/1<br>um<br>                                                     | 0x20<br>0xC6<br>wn unicas<br>0/1/0<br>um<br>_                                                           | 0<br>st, m=1<br>0/2/1<br>um<br>-                                                           | unknowr<br>0/2/0<br><br>um<br>-                                                            | n multicast,<br>0/3/1<br>um<br>-                                                           |
| 0<br>1<br>Port bl<br>b=broa<br>0/3/0<br><br>CP<br>um<br>FFP<br>-                                                                                                    | 0<br>0<br>.ock<br>adca<br>0/4<br>um<br>_                                                         | CP<br>GE0<br>masks:<br>st, A=a<br>CP<br>/1 0/4/<br>-<br>um<br>A                                                                                    | 2c54<br>58bf<br>rows<br>all<br>FFP<br>/0 dr<br>A<br>_                                                                    | 1/0/1<br>cops<br>um<br>1<br>0                                                                                                    | .661e<br>.00f6<br>port, c<br>L 1/0/(<br>um<br>                                                   | 2350<br>2351<br>columns=<br>0 2/0/1<br>um<br>-                                                            | 0<br>0<br>to port,<br>. 2/0/0<br>um<br>-                                                | u=unknov<br>0/1/1<br>um<br>                                                     | 0x20<br>0xC6<br>wn unicas<br>0/1/0<br>um<br>_                                                           | 0<br>st, m=n<br>0/2/1<br>um<br>_                                                           | unknowr<br>0/2/0<br><br>um<br>-                                                            | n multicast,<br>0/3/1<br>um<br>-                                                           |
| 0<br>1<br>Port bl<br>b=broa<br>0/3/0<br>                                                                                                    | 0<br>0<br>ock<br>adca<br>0/4<br>um<br>-                                                          | CP<br>GE0<br>masks:<br>st, A=a<br>CP<br>/1 0/4/<br>-<br>um<br>A<br>-<br>um                                                                         | 2c54<br>58bf<br>rows<br>all<br>FFP<br>(0 dr<br>A<br>-<br>umb                                                             | 1,2dd2.<br>.ea3a.<br>s=from<br>1/0/1<br>cops<br>um<br>1<br>-<br>0<br>-                                                                                                    | .661e<br>.00f6<br>port, c<br>L 1/0/(<br><br>um<br>                                               | 2350<br>2351<br>columns=<br>0 2/0/1<br>um<br>-<br>umb                                                     | 0<br>0<br>to port,<br>. 2/0/0<br>                                                       | u=unknov<br>0/1/1<br>um<br>-<br>umb                                             | 0x20<br>0xC6<br>wn unicas<br>0/1/0<br><br>um<br>-<br>umb                                                | 0<br>st, m=1<br>0/2/1<br>um<br>-<br>umb                                                    | unknowr<br>0/2/0<br><br>um<br>-<br>umb                                                     | n multicast,<br>0/3/1<br>um<br>-<br>umb                                                    |
| 0<br>1<br>Port bl.<br>b=broa<br>0/3/0<br><br>CP<br>um<br>FFP<br>-<br>1/0/1<br>umb                                                                                                    | 0<br>0<br>ock<br>adca<br>0/4<br>um<br>_<br>umb                                                   | CP<br>GE0<br>masks:<br>st, A=a<br>CP<br>/1 0/4/<br>-<br>um<br>A<br>-<br>um<br>um<br>um                                                             | 2c54<br>58bf<br>rows<br>all<br>FFP<br>/0 dr<br>-<br>-<br>-<br>umb                                                        | 1/0/1<br>cops<br>um<br>1<br>0<br>0                                                                                                    | .661e<br>.00f6<br>port, c<br>L 1/0/(<br><br>um<br><br>umb                                        | 2350<br>2351<br>columns=<br>0 2/0/1<br>um<br>-<br>umb                                                     | 0<br>0<br>to port,<br>. 2/0/0<br>                                                       | u=unknov<br>0/1/1<br>                                                           | 0x20<br>0xC6<br>vn unicas<br>0/1/0<br>                                                                  | 0<br>st, m=1<br>0/2/1<br>um<br>-<br>umb                                                    | unknowr<br>0/2/0<br><br>um<br>-<br>umb                                                     | n multicast,<br>0/3/1<br>um<br>-<br>umb                                                    |
| 0<br>1<br>Port bl.<br>b=broa<br>0/3/0<br><br>CP<br>um<br>FFP<br>-<br>1/0/1<br>umb<br>1/0/0                                                                                                    | 0<br>0<br>ock<br>adca<br>0/4<br>um<br>_<br>umb                                                   | CP<br>GE0<br>masks:<br>st, A=a<br>CP<br>/1 0/4/<br>-<br>um<br>A<br>-<br>um<br>um<br>um<br>um<br>um                                                 | 2c54<br>58bf<br>rows<br>all<br>FFP<br>(0 dr<br>A<br>-<br>umb<br>oumb                                                     | 1/0/1<br>cops<br>um<br>1<br>0<br>0<br>0<br>0<br>0<br>0<br>0                                                                                                    | .661e<br>.00f6<br>port, c<br>L 1/0/(<br><br>um<br>                                               | 2350<br>2351<br>columns=<br>0 2/0/1<br>um<br>-<br>umb<br>umb                                              | 0<br>0<br>to port,<br>. 2/0/0<br>                                                       | u=unknov<br>0/1/1<br>                                                           | 0x20<br>0xC6<br>vn unicas<br>0/1/0<br>                                                                  | 0<br>st, m=1<br>0/2/1<br>um<br>-<br>umb<br>umb                                             | un knowr<br>0/2/0<br><br>um<br>-<br>umb<br>umb                                             | n multicast,<br>0/3/1<br>um<br>-<br>umb<br>umb                                             |
| 1<br>Port bl<br>b=broa<br>0/3/0<br><br>CP<br>um<br>FFP<br>-<br>1/0/1<br>umb<br>1/0/0<br>umb                                                                                                    | 0<br>0<br>ock<br>adca<br>0/4<br>um<br>-<br>umb                                                   | CP<br>GE0<br>masks:<br>st, A=a<br>CP<br>/1 0/4/<br>-<br>um<br>A<br>-<br>um<br>um<br>um<br>um<br>um                                                 | 2c54<br>58bf<br>rows<br>all<br>FFP<br>(0 dr<br>-<br>A<br>-<br>umb                                                        | 1/0/1<br>cops<br>1/0/1<br>cops<br>1<br>-<br>0<br>-<br>0<br>umb<br>6                                                                                                    | .661e<br>.00f6<br>port, c<br>L 1/0/(<br><br>um<br><br>umb<br>                                    | 2350<br>2351<br>columns=<br>0 2/0/1<br>um<br>-<br>umb<br>umb                                              | 0<br>0<br>to port,<br>. 2/0/0<br>                                                       | u=unknov<br>0/1/1<br>um<br>umb<br>umb                                           | 0x20<br>0xC6<br>wn unicas<br>0/1/0<br>                                                                  | 0<br>st, m=1<br>0/2/1<br>um<br>-<br>umb<br>umb                                             | unknowr<br>0/2/0<br><br>um<br>-<br>umb<br>umb                                              | umb<br>umb                                                                                 |
| 0<br>1<br>Port bl<br>b=broa<br>0/3/0<br><br>CP<br>um<br>FFP<br>-<br>1/0/1<br>umb<br>1/0/0<br>umb<br>2/0/1                                                                                       | 0<br>0<br>ock<br>adca<br>0/4<br>um<br>um<br>umb                                                  | CP<br>GE0<br>masks:<br>st, A=a<br>CP<br>/1 0/4/<br>-<br>um<br>A<br>-<br>um<br>um<br>um<br>um<br>um<br>um<br>um                                     | 2c54<br>58bf<br>rows<br>all<br>FFP<br>(0 dr<br>-<br>A<br>-<br>umb<br>umb                                                 | 1/0/1<br>1/0/1<br>1/0/1<br>1/0/1<br>1<br>-<br>0<br>-<br>0<br>-<br>-<br>0<br>-<br>-<br>0<br>-<br>-<br>0<br>-<br>-<br>-<br>0<br>-<br>-<br>-<br>-<br>-<br>-<br>-<br>-<br>-<br>-<br>-<br>-<br>-                                                                                                    | .661e<br>.00f6<br>port, c<br>L 1/0/(<br>umb<br>                                                  | 2350<br>2351<br>columns=<br>0 2/0/1<br>um<br>-<br>umb<br>umb                                              | 0<br>0<br>to port,<br>2/0/0<br>um<br>umb<br>umb                                         | u=unknou<br>0/1/1<br>um<br>umb<br>umb                                           | 0x20<br>0xC6<br>wn unicas<br>0/1/0<br>                                                                  | 0<br>st, m=1<br>0/2/1<br>um<br>umb<br>umb                                                  | unknowr<br>0/2/0<br><br>um<br>-<br>umb<br>umb                                              | umb<br>umb<br>umb                                                                          |
| 1<br>0<br>1<br>Port bl<br>b=broa<br>0/3/0<br><br>CP<br>um<br>FFP<br>-<br>1/0/1<br>umb<br>1/0/0<br>umb<br>2/0/1<br>umb                                                                           | 0<br>0<br>occk<br>adca<br>0/4<br>um<br>umb                                                       | CP<br>GE0<br>masks:<br>st, A=a<br>CP<br>/1 0/4/<br>-<br>um<br>A<br>-<br>um<br>um<br>um<br>um<br>um<br>um<br>um<br>um<br>um                         | 2c54<br>58bf<br>rows<br>all<br>FFP<br>(0 dr<br><br>A<br>-<br>umb<br>umb                                                  | 1/0/1<br>1/0/1<br>1/0/1<br>1/0/1<br>1<br>-<br>0<br>-<br>0<br>-<br>-<br>0<br>-<br>0<br>-<br>0<br>-<br>0<br>-<br>0<br>-<br>-<br>0<br>-<br>-<br>-<br>0<br>-<br>-<br>-<br>-<br>-<br>-<br>-<br>-<br>-<br>-<br>-<br>-<br>-                                                                                                    | .661e<br>.00f6<br>port, c<br>L 1/0/0<br>um<br>-<br>umb<br>-<br>umb                               | 2350<br>2351<br>columns=<br>0 2/0/1<br>um<br>umb<br>umb<br>umb                                            | 0<br>0<br>to port,<br>2/0/0<br>um<br>umb<br>umb<br>umb                                  | u=unknov<br>0/1/1<br>um<br>umb<br>umb<br>umb                                    | 0x20<br>0xC6<br>wn unicas<br>0/1/0<br>                                                                  | 0<br>st, m=1<br>0/2/1<br>um<br>umb<br>umb<br>umb                                           | un knowr<br>0/2/0<br>um<br>umb<br>umb<br>umb                                               | umb<br>umb<br>umb<br>umb                                                                   |
| 0<br>1<br>Port bl<br>b=broa<br>0/3/0<br><br>CP<br>um<br>FFP<br>-<br>1/0/1<br>umb<br>1/0/0<br>umb<br>2/0/1<br>umb                                                                                | 0<br>0<br>ock<br>adca<br>0/4<br>um<br>umb<br>umb                                                 | CP<br>GE0<br>masks:<br>st, A=a<br>CP<br>/1 0/4/<br>-<br>um<br>A<br>-<br>um<br>um<br>um<br>um<br>um<br>um<br>um<br>um<br>um<br>um                   | 2c54<br>58bf<br>rows<br>all<br>FFP<br>(0 dr<br>-<br>A<br>-<br>umb<br>umb<br>umb                                          | 1/0/1<br>1/0/1<br>1/0/1<br>1/0/1<br>1<br>0<br>0<br>0<br>0<br>0<br>0<br>0<br>0<br>0<br>0<br>0<br>0<br>0                                                                                                    | .661e<br>.00f6<br>port, c<br>L 1/0/0<br><br>umb<br><br>umb<br>                                   | 2350<br>2351<br>columns=<br>0 2/0/1<br>um<br>umb<br>umb                                                   | 0<br>0<br>to port,<br>2/0/0<br>um<br>umb<br>umb<br>umb                                  | u=unknov<br>0/1/1<br>um<br>umb<br>umb<br>umb                                    | 0x20<br>0xC6<br>wn unicas<br>0/1/0<br>                                                                  | 0<br>st, m=1<br>0/2/1<br>um<br>umb<br>umb<br>umb                                           | un knowr<br>0/2/0<br>um<br>umb<br>umb<br>umb                                               | umb<br>umb<br>umb<br>umb                                                                   |
| 0<br>1<br>Port bl<br>b=broa<br>0/3/0<br>                                                                                                    | 0<br>0<br>ock<br>adca<br>0/4<br>um<br>umb<br>umb                                                 | CP<br>GE0<br>masks:<br>st, A=a<br>CP<br>/1 0/4/<br>-<br>um<br>A<br>-<br>um<br>um<br>um<br>um<br>um<br>um<br>um<br>um<br>um<br>um                   | 2c54<br>58bf<br>rows<br>all<br>FFP<br>(0 dr<br>-<br>umb<br>o umb<br>o umb                                                | 1,2dd2.<br>.ea3a.<br>s=from<br>1/0/1<br>cops<br>um<br>1<br>-<br>0<br>-<br>0<br>umb<br>6<br>umb<br>0<br>0<br>umb                                                                                                    | .661e<br>.00f6<br>port, c<br>. 1/0/(<br>                                                         | 2350<br>2351<br>columns=<br>0 2/0/1<br>um<br>umb<br>umb<br>umb                                            | 0<br>0<br>to port,<br>. 2/0/0<br>                                                       | u=unknov<br>0/1/1<br>um<br>umb<br>umb<br>umb<br>umb                             | 0x20<br>0xC6<br>vn unicas<br>0/1/0<br>um<br>umb<br>umb<br>umb<br>umb                                    | 0<br>st, m=n<br>0/2/1<br>um<br>umb<br>umb<br>umb<br>umb                                    | un knowr<br>0/2/0<br>um<br>umb<br>umb<br>umb<br>umb                                        | n multicast,<br>0/3/1<br>um<br>umb<br>umb<br>umb<br>umb                                    |
| 0<br>1<br>Port bl<br>b=broa<br>0/3/0<br>                                                                                                    | 0<br>0<br>ock<br>adca<br>0/4<br>um<br>umb<br>umb<br>umb                                          | CP<br>GE0<br>masks:<br>st, A=a<br>CP<br>/1 0/4/<br>-<br>um<br>A<br>-<br>um<br>um<br>um<br>um<br>um<br>um<br>um<br>um<br>um<br>um<br>um<br>um<br>um | 2c54<br>58bf<br>rows<br>all<br>FFP<br>(0 dr<br>A<br>-<br>umb<br>o<br>umb<br>o<br>umb                                     | 1/0/1<br>1/0/1<br>1/0/1<br>1<br>1<br>0<br>-<br>0<br>umb<br>6<br>umb<br>6                                                                                                    | .661e<br>.00f6<br>port, c<br>L 1/0/(<br>                                                         | 2350<br>2351<br>columns=<br>0 2/0/1<br>um<br>umb<br>umb<br>umb                                            | 0<br>0<br>to port,<br>. 2/0/0<br>                                                       | u=unknov<br>0/1/1<br>                                                           | 0x20<br>0xC6<br>vn unicas<br>0/1/0<br>um<br>umb<br>umb<br>umb<br>umb                                    | 0<br>st, m=1<br>0/2/1<br>um<br>umb<br>umb<br>umb<br>umb                                    | un knowr<br>0/2/0<br><br>um<br>umb<br>umb<br>umb<br>umb                                    | n multicast,<br>0/3/1<br>um<br>umb<br>umb<br>umb<br>umb                                    |
| 1<br>Port bl<br>b=broa<br>0/3/0<br>CP<br>um<br>FFP<br>-<br>1/0/1<br>umb<br>1/0/0<br>umb<br>2/0/1<br>umb<br>2/0/0<br>umb<br>0/1/1                                                                | 0<br>0<br>ock<br>adca<br>um<br>-<br>umb<br>umb<br>umb<br>umb                                     | CP<br>GE0<br>masks:<br>st, A=a<br>CP<br>/1 0/4/<br>-<br>um<br>A<br>-<br>um<br>um<br>um<br>um<br>um<br>um<br>um<br>um<br>um<br>um<br>um<br>um<br>um | 2c54<br>58bf<br>rows<br>all<br>FFP<br>(0 dr<br>-<br>umb<br>cumb<br>cumb<br>cumb                                          | 1/0/1<br>cops<br>1<br>0<br>0<br>0<br>0<br>0<br>0<br>0<br>0<br>0<br>0<br>0<br>0<br>0<br>0<br>0<br>0<br>0<br>0                                                                                                    | .661e<br>.00f6<br>port, c<br>L 1/0/(<br>                                                         | 2350<br>2351<br>columns=<br>0 2/0/1<br>um<br>umb<br>umb<br>umb<br>umb<br>umb                              | 0<br>0<br>to port,<br>. 2/0/0<br>                                                       | u=unknov<br>0/1/1<br>um<br>umb<br>umb<br>umb<br>umb                             | 0x20<br>0xC6<br>vn unicas<br>0/1/0<br>um<br>umb<br>umb<br>umb<br>umb<br>umb<br>umb                      | 0<br>st, m=1<br>0/2/1<br>um<br>umb<br>umb<br>umb<br>umb<br>umb                             | un knowr<br>0/2/0<br><br>um<br>-<br>umb<br>umb<br>umb<br>umb                               | n multicast,<br>0/3/1<br>um<br>umb<br>umb<br>umb<br>umb<br>umb                             |
| 1<br>0<br>1<br>Port bl<br>b=broa<br>0/3/0<br><br>CP<br>um<br>FFP<br>-<br>1/0/1<br>umb<br>2/0/1<br>umb<br>2/0/0<br>umb<br>0/1/1<br>umb                                                           | 0<br>0<br>ock<br>adca<br>0/4<br>um<br>umb<br>umb<br>umb                                          | CP<br>GE0<br>masks:<br>st, A=a<br>CP<br>/1 0/4/<br>-<br>um<br>A<br>-<br>um<br>um<br>um<br>um<br>um<br>um<br>um<br>um<br>um<br>um<br>um<br>um<br>um | 2c54<br>58bf<br>rows<br>all<br>FFP<br>(0 dr<br>-<br>umb<br>o<br>umb<br>o<br>umb<br>o<br>umb<br>o<br>umb                  | 1/0/1<br>cops<br>1/0/1<br>cops<br>1<br>-<br>0<br>-<br>0<br>umb<br>6<br>umb<br>6<br>umb<br>6<br>umb<br>6<br>umb<br>6<br>umb<br>0                                                                                                    | .661e<br>.00f6<br>port, c<br>. 1/0/(<br>                                                         | 2350<br>2351<br>columns=<br>0 2/0/1<br>um<br>umb<br>umb<br>umb<br>umb<br>umb                              | 0<br>0<br>to port,<br>. 2/0/0<br>                                                       | u=unknov<br>0/1/1<br>um<br>umb<br>umb<br>umb<br>umb                             | 0x20<br>0xC6<br>vn unicas<br>0/1/0<br>um<br>umb<br>umb<br>umb<br>umb<br>umb<br>umb                      | 0<br>st, m=1<br>0/2/1<br>um<br>umb<br>umb<br>umb<br>umb<br>umb                             | un knowr<br>0/2/0<br>                                                                      | umb<br>umb<br>umb<br>umb<br>umb                                                            |
| 1<br>0<br>1<br>Port bl<br>b=broa<br>0/3/0<br><br>CP<br>um<br>FFP<br>-<br>1/0/1<br>umb<br>2/0/1<br>umb<br>2/0/0<br>umb<br>0/1/1<br>umb<br>0/1/1                                                  | 0<br>0<br>ock<br>adca<br>0/4<br>um<br>umb<br>umb<br>umb<br>umb                                   | CP<br>GE0<br>masks:<br>st, A=a<br>CP<br>/1 0/4/<br>-<br>um<br>um<br>um<br>um<br>um<br>um<br>um<br>um<br>um<br>um<br>um<br>um<br>um                 | 2c54<br>58bf<br>rows<br>all<br>FFP<br>(0 dr<br>-<br>-<br>umb<br>o<br>umb<br>o<br>umb<br>o<br>umb<br>o<br>umb             | 1/0/1<br>cops<br>1/0/1<br>cops<br>1 -<br>0 -<br>0<br>umb<br>6<br>umb<br>6<br>umb<br>6<br>umb<br>6<br>umb<br>6<br>umb<br>0<br>umb                                                                                                    | .661e<br>.00f6<br>port, c<br>L 1/0/(<br>                                                         | 2350<br>2351<br>columns=<br>0 2/0/1<br>um<br>umb<br>umb<br>umb<br>umb<br>umb<br>umb                       | 0<br>0<br>to port,<br>um<br>umb<br>umb<br>umb<br>umb<br>umb                             | u=unknov<br>0/1/1<br>um<br>umb<br>umb<br>umb<br>umb<br>umb                      | 0x20<br>0xC6<br>vn unicas<br>0/1/0<br>um<br>umb<br>umb<br>umb<br>umb<br>umb<br>umb                      | 0<br>st, m=1<br>0/2/1<br>um<br>umb<br>umb<br>umb<br>umb<br>umb<br>umb                      | un knowr<br>0/2/0<br><br>um<br>umb<br>umb<br>umb<br>umb<br>umb                             | n multicast,<br>0/3/1<br>um<br>umb<br>umb<br>umb<br>umb<br>umb<br>umb                      |
| 1<br>0<br>1<br>Port bl<br>b=broa<br>0/3/0<br><br>CP<br>um<br>FFP<br>-<br>1/0/1<br>umb<br>2/0/1<br>umb<br>0/1/1<br>umb<br>0/1/0<br>umb<br>0/1/10<br>umb                                          | 0<br>0<br>ock<br>adca<br>0/4<br>um<br>umb<br>umb<br>umb<br>umb<br>umb                            | CP<br>GE0<br>masks:<br>st, A=a<br>CP<br>/1 0/4/<br>-<br>um<br>um<br>um<br>um<br>um<br>um<br>um<br>um<br>um<br>um<br>um<br>um<br>um                 | 2c54<br>58bf<br>rows<br>all<br>FFP<br>(0 dr<br>-<br>-<br>umb<br>o<br>umb<br>o<br>umb<br>o<br>umb<br>o<br>umb<br>o<br>umb | 1/0/1<br>i.2dd2.<br>i.2dd2.<br>i.2dd | .661e<br>.00f6<br>port, c<br>L 1/0/(<br>                                                         | 2350<br>2351<br>columns=<br>0 2/0/1<br>um<br>umb<br>umb<br>umb<br>umb<br>umb<br>umb<br>umb                | 0<br>0<br>to port,<br>. 2/0/0<br>                                                       | u=unknov<br>0/1/1<br>um<br>umb<br>umb<br>umb<br>umb<br>umb                      | 0x20<br>0xC6<br>vn unicas<br>0/1/0<br>um<br>umb<br>umb<br>umb<br>umb<br>umb<br>umb                      | 0<br>st, m=1<br>0/2/1<br>um<br>umb<br>umb<br>umb<br>umb<br>umb<br>umb                      | un knowr<br>0/2/0<br>                                                                      | n multicast,<br>0/3/1<br>um<br>umb<br>umb<br>umb<br>umb<br>umb<br>umb<br>umb               |
| 1<br>0<br>1<br>Port bl<br>b=broa<br>0/3/0<br><br>CP<br>um<br>FFP<br>-<br>1/0/1<br>umb<br>2/0/1<br>umb<br>2/0/1<br>umb<br>0/1/1<br>umb<br>0/1/1<br>umb<br>0/1/1                                  | 0<br>0<br>ock<br>adca<br>um<br>um<br>umb<br>umb<br>umb<br>umb                                    | CP<br>GE0<br>masks:<br>st, A=a<br>CP<br>/1 0/4/<br>-<br>um<br>a<br>um<br>um<br>um<br>um<br>um<br>um<br>um<br>um<br>um<br>um<br>um<br>um<br>um      | 2c54<br>58bf<br>rows<br>all<br>FFP<br>(0 dr<br>-<br>umb<br>umb<br>umb<br>umb<br>umb<br>umb<br>umb<br>umb<br>umb<br>umb   | 1/0/1<br>i.2dd2.<br>i.2dd2.<br>i.2dd | .661e<br>.00f6<br>port, c<br>L 1/0/0<br>um<br>umb<br>-<br>umb<br>umb<br>umb<br>umb<br>umb<br>umb | 2350<br>2351<br>columns=<br>0 2/0/1<br>                                                                   | 0<br>0<br>to port,<br>. 2/0/0<br>                                                       | u=unknov<br>0/1/1<br>um<br>umb<br>umb<br>umb<br>umb<br>umb<br>umb               | 0x20<br>0xC6<br>vn unicas<br>0/1/0<br>                                                                  | 0<br>st, m=1<br>0/2/1<br>um<br>umb<br>umb<br>umb<br>umb<br>umb<br>umb                      | un knowr<br>0/2/0<br><br>umb<br>umb<br>umb<br>umb<br>umb<br>umb<br>umb                     | n multicast,<br>0/3/1<br>um<br>umb<br>umb<br>umb<br>umb<br>umb<br>umb<br>umb               |
| 0<br>1<br>Port bl<br>b=broa<br>0/3/0<br><br>CP<br>um<br>FFP<br>-<br>1/0/1<br>umb<br>2/0/1<br>umb<br>2/0/1<br>umb<br>0/1/1<br>umb<br>0/1/1<br>umb<br>0/1/1<br>umb<br>0/2/1<br>umb                | 0<br>0<br>ock<br>adca<br>0/4<br>um<br>umb<br>umb<br>umb<br>umb                                   | CP<br>GE0<br>masks:<br>st, A=a<br>CP<br>/1 0/4/<br>-<br>um<br>a<br>um<br>um<br>um<br>um<br>um<br>um<br>um<br>um<br>um<br>um<br>um<br>um<br>um      | 2c54<br>58bf<br>rows<br>all<br>FFP<br>(0 dr<br>A<br>-<br>umb<br>oumb<br>oumb<br>oumb<br>oumb<br>oumb<br>oumb<br>oumb     | 1/0/1<br>2002<br>= from<br>1/0/1<br>20ps<br>um<br>1 -<br>0 -<br>0<br>umb<br>6<br>umb<br>6<br>umb<br>0<br>umb<br>6<br>umb<br>0<br>umb<br>0<br>0<br>umb<br>0<br>0<br>0<br>0<br>0<br>0<br>0<br>0<br>0<br>0<br>0<br>0<br>0                                                                                                    | .661e<br>.00f6<br>port, c<br>l 1/0/(<br>                                                         | 2350<br>2351<br>columns=<br>0 2/0/1<br>um<br>umb<br>umb<br>umb<br>umb<br>umb<br>umb<br>umb                | 0<br>0<br>to port,<br>um<br>umb<br>umb<br>umb<br>umb<br>umb<br>umb                      | u=unknov<br>0/1/1<br>                                                           | 0x20<br>0xC6<br>vn unicas<br>0/1/0<br>                                                                  | 0<br>st, m=1<br>0/2/1<br>um<br>umb<br>umb<br>umb<br>umb<br>umb<br>umb                      | un knowr<br>0/2/0<br><br>um<br>umb<br>umb<br>umb<br>umb<br>umb<br>umb<br>umb               | n multicast,<br>0/3/1<br>um<br>umb<br>umb<br>umb<br>umb<br>umb<br>umb<br>umb<br>umb        |
| 1<br>0<br>1<br>Port bl.<br>b=broa<br>0/3/0<br><br>CP<br>um<br>FFP<br>-<br>1/0/1<br>umb<br>2/0/1<br>umb<br>2/0/1<br>umb<br>0/1/1<br>umb<br>0/1/0<br>umb<br>0/1/0<br>umb<br>0/2/1<br>umb<br>0/2/0 | 0<br>0<br>ock<br>adca<br>0/4<br>um<br>umb<br>umb<br>umb<br>umb                                   | CP<br>GE0<br>masks:<br>st, A=a<br>CP<br>/1 0/4/<br>-<br>um<br>A<br>-<br>um<br>um<br>um<br>um<br>um<br>um<br>um<br>um<br>um<br>um<br>um<br>um<br>um | 2c54<br>58bf<br>rows<br>all<br>FFP<br>(0 dr<br>A<br>-<br>umb<br>umb<br>umb<br>umb<br>umb<br>umb                          | 1/0/1<br>i.2dd2.<br>i.2dd2.<br>i.2dd | .661e<br>.00f6<br>port, c<br>l 1/0/(<br>                                                         | 2350<br>2351<br>columns=<br>0 2/0/1<br>um<br>umb<br>umb<br>umb<br>umb<br>umb<br>umb<br>umb                | 0<br>0<br>to port,<br>. 2/0/0<br>. umb<br>umb<br>umb<br>umb<br>umb<br>umb<br>umb        | u=unknov<br>0/1/1<br>um<br>umb<br>umb<br>umb<br>umb<br>umb<br>umb<br>umb        | 0x20<br>0xC6<br>vn unicas<br>0/1/0<br>                                                                  | 0<br>st, m=1<br>0/2/1<br>um<br>umb<br>umb<br>umb<br>umb<br>umb<br>umb                      | un knowr<br>0/2/0<br><br>um<br>umb<br>umb<br>umb<br>umb<br>umb<br>umb                      | n multicast,<br>0/3/1<br>um<br>umb<br>umb<br>umb<br>umb<br>umb<br>umb<br>umb<br>umb        |
| 1<br>0<br>1<br>Port bl<br>b=broa<br>0/3/0<br><br>CP<br>um<br>FFP<br>-<br>1/0/1<br>umb<br>2/0/1<br>umb<br>2/0/1<br>umb<br>0/1/1<br>umb<br>0/1/0<br>umb<br>0/2/1<br>umb<br>0/2/0<br>umb           | 0<br>0<br>0<br>0/4<br>um<br>umb<br>umb<br>umb<br>umb                                             | CP<br>GE0<br>masks:<br>st, A=a<br>CP<br>/1 0/4/<br>-<br>um<br>um<br>um<br>um<br>um<br>um<br>um<br>um<br>um<br>um<br>um<br>um<br>um                 | 2c54<br>58bf<br>rows<br>all<br>FFP<br>(0 dr<br>-<br>umb<br>umb<br>umb<br>umb<br>umb<br>umb                               | 1/0/1<br>i.2dd2.<br>i.2dd2.<br>i.2dd | .661e<br>.00f6<br>port, c<br>l 1/0/(<br>um<br>umb<br>umb<br>umb<br>umb<br>umb<br>umb             | 2350<br>2351<br>columns=<br>0 2/0/1<br>um<br>umb<br>umb<br>umb<br>umb<br>umb<br>umb<br>umb<br>umb         | 0<br>0<br>to port,<br>um<br>umb<br>umb<br>umb<br>umb<br>umb<br>umb<br>umb<br>umb        | u=unknov<br>0/1/1<br>um<br>umb<br>umb<br>umb<br>umb<br>umb<br>umb<br>umb        | 0x20<br>0xC6<br>vn unicas<br>0/1/0<br>                                                                  | 0<br>st, m=1<br>0/2/1<br>um<br>umb<br>umb<br>umb<br>umb<br>umb<br>umb<br>umb               | un knowr<br>0/2/0<br>                                                                      | n multicast,<br>0/3/1<br>um<br>umb<br>umb<br>umb<br>umb<br>umb<br>umb<br>umb<br>umb<br>umb |
| 1<br>0<br>1<br>Port bl<br>b=broa<br>0/3/0<br>                                                                                                    | 0<br>0<br>0<br>adca<br>0/4<br>um<br>umb<br>umb<br>umb<br>umb<br>umb                              | CP<br>GE0<br>masks:<br>st, A=a<br>CP<br>/1 0/4/<br>-<br>um<br>um<br>um<br>um<br>um<br>um<br>um<br>um<br>um<br>um<br>um<br>um<br>um                 | 2c54<br>58bf<br>rows<br>all<br>FFP<br>(0 dr<br>-<br>umb<br>umb<br>umb<br>umb<br>umb<br>umb                               | 1/0/1<br>i.2dd2.<br>i.2dd2.<br>i.2dd | .661e<br>.00f6<br>port, c<br>l 1/0/(<br>um<br>umb<br>umb<br>umb<br>umb<br>umb<br>umb             | 2350<br>2351<br>columns=<br>0 2/0/1<br>um<br>umb<br>umb<br>umb<br>umb<br>umb<br>umb                       | 0<br>0<br>to port,<br>um<br>umb<br>umb<br>umb<br>umb<br>umb<br>umb<br>umb               | u=unknov<br>0/1/1<br>um<br>umb<br>umb<br>umb<br>umb<br>umb<br>umb               | 0x20<br>0xC6<br>vn unicas<br>0/1/0<br>um<br>umb<br>umb<br>umb<br>umb<br>umb<br>umb<br>umb<br>umb        | 0<br>st, m=1<br>0/2/1<br>um<br>umb<br>umb<br>umb<br>umb<br>umb<br>umb<br>umb               | un knowr<br>0/2/0<br>                                                                      | n multicast,<br>0/3/1<br>um<br>umb<br>umb<br>umb<br>umb<br>umb<br>umb<br>umb<br>umb        |
| 1<br>0<br>1<br>Port bl<br>b=broa<br>0/3/0<br>                                                                                                    | 0<br>0<br>0<br>0/4<br>um<br>umb<br>umb<br>umb<br>umb<br>umb<br>umb                               | CP<br>GE0<br>masks:<br>st, A=a<br>CP<br>/1 0/4/<br>-<br>um<br>um<br>um<br>um<br>um<br>um<br>um<br>um<br>um<br>um<br>um<br>um<br>um                 | 2c54<br>58bf<br>rows<br>all<br>FFP<br>(0 dr<br>-<br>amb<br>o umb<br>o umb<br>o umb<br>o umb<br>o umb<br>o umb<br>o umb   | 1/0/1<br>i.2dd2.<br>i.2dd2.<br>i.2dd | .661e<br>.00f6<br>port, c<br>um<br>umb<br>-<br>umb<br>umb<br>umb<br>umb<br>umb<br>umb            | 2350<br>2351<br>columns=<br>0 2/0/1<br>um<br>umb<br>umb<br>umb<br>umb<br>umb<br>umb<br>umb<br>umb         | 0<br>0<br>to port,<br>um<br>umb<br>umb<br>umb<br>umb<br>umb<br>umb<br>umb<br>umb<br>umb | u=unknov<br>0/1/1<br>um<br>umb<br>umb<br>umb<br>umb<br>umb<br>umb<br>umb        | 0x20<br>0xC6<br>vn unicas<br>0/1/0<br>um<br>umb<br>umb<br>umb<br>umb<br>umb<br>umb<br>umb<br>umb<br>umb | 0<br>st, m=1<br>0/2/1<br>um<br>umb<br>umb<br>umb<br>umb<br>umb<br>umb<br>umb<br>umb        | un knowr<br>0/2/0<br>                                                                      | n multicast,<br>0/3/1<br>um<br>umb<br>umb<br>umb<br>umb<br>umb<br>umb<br>umb<br>umb        |
| 1<br>0<br>1<br>Port bl<br>b=broa<br>0/3/0<br><br>CP<br>um<br>FFP<br>-<br>1/0/1<br>umb<br>2/0/0<br>umb<br>0/1/1<br>umb<br>0/1/0<br>umb<br>0/2/1<br>umb<br>0/2/0<br>umb<br>0/3/1<br>umb<br>0/2/0  | 0<br>0<br>0<br>0<br>0<br>/4<br>um<br>umb<br>umb<br>umb<br>umb<br>umb<br>umb<br>umb<br>umb<br>umb | CP<br>GE0<br>masks:<br>st, A=a<br>CP<br>/1 0/4/<br>-<br>um<br>um<br>um<br>um<br>um<br>um<br>um<br>um<br>um<br>um<br>um<br>um<br>um                 | 2c54<br>58bf<br>rows<br>all<br>FFP<br>(0 dr<br>-<br>umb<br>umb<br>umb<br>umb<br>umb<br>umb<br>umb<br>umb<br>umb          | 1/0/1<br>i.2dd2.<br>i.2dd2.<br>i.2dd | .661e<br>.00f6<br>port, c<br>L 1/0/(<br>um<br>umb<br>-<br>umb<br>umb<br>umb<br>umb<br>umb<br>umb | 2350<br>2351<br>columns=<br>0 2/0/1<br>um<br>umb<br>umb<br>umb<br>umb<br>umb<br>umb<br>umb                | 0<br>0<br>to port,<br>um<br>umb<br>umb<br>umb<br>umb<br>umb<br>umb<br>umb<br>umb        | u=unknov<br>0/1/1<br>um<br>umb<br>umb<br>umb<br>umb<br>umb<br>umb<br>umb        | 0x20<br>0xC6<br>vn unicas<br>0/1/0<br>um<br>umb<br>umb<br>umb<br>umb<br>umb<br>umb<br>umb<br>umb        | 0<br>st, m=1<br>0/2/1<br>um<br>umb<br>umb<br>umb<br>umb<br>umb<br>umb<br>umb               | un knowr<br>0/2/0<br>um<br>umb<br>umb<br>umb<br>umb<br>umb<br>umb                          | n multicast,<br>0/3/1<br>um<br>umb<br>umb<br>umb<br>umb<br>umb<br>umb<br>umb               |
| 1<br>0<br>1<br>Port bl<br>b=broa<br>0/3/0<br>                                                                                                    | 0<br>0<br>0<br>0/4<br>um<br>umb<br>umb<br>umb<br>umb<br>umb                                      | CP<br>GE0<br>masks:<br>st, A=a<br>CP<br>/1 0/4/<br>-<br>um<br>a<br>um<br>um<br>um<br>um<br>um<br>um<br>um<br>um<br>um<br>um<br>um<br>um<br>um      | 2c54<br>58bf<br>rows<br>all<br>FFP<br>(0 dr<br>-<br>umb<br>umb<br>umb<br>umb<br>umb<br>umb<br>umb<br>umb<br>umb          | 1/0/1<br>i.2dd2.<br>i.2dd2.<br>i.2dd | .661e<br>.00f6<br>port, c<br>umb<br>umb<br>umb<br>umb<br>umb<br>umb<br>umb<br>umb<br>umb<br>umb  | 2350<br>2351<br>columns=<br>0 2/0/1<br>umn<br>umb<br>umb<br>umb<br>umb<br>umb<br>umb<br>umb<br>umb<br>umb | 0<br>0<br>to port,<br>um<br>umb<br>umb<br>umb<br>umb<br>umb<br>umb<br>umb<br>umb<br>umb | u=unknov<br>0/1/1<br>um<br>umb<br>umb<br>umb<br>umb<br>umb<br>umb<br>umb<br>umb | 0x20<br>0xC6<br>vn unicas<br>0/1/0<br>                                                                  | 0<br>st, m=1<br>0/2/1<br>um<br>umb<br>umb<br>umb<br>umb<br>umb<br>umb<br>umb<br>umb<br>umb | un knowr<br>0/2/0<br><br>um<br>umb<br>umb<br>umb<br>umb<br>umb<br>umb<br>umb<br>umb<br>umb | n multicast,<br>0/3/1<br>um<br>umb<br>umb<br>umb<br>umb<br>umb<br>umb<br>umb<br>umb<br>umb |

| 0/4/1 |     | um | umb | umb | umb | umb | umb | umb | umb | umb | umb | umb |
|-------|-----|----|-----|-----|-----|-----|-----|-----|-----|-----|-----|-----|
| umb   | -   | ι  | umb | 0   |     |     |     |     |     |     |     |     |
| 0/4/0 |     | um | umb | umb | umb | umb | umb | umb | umb | umb | umb | umb |
| umb   | umb |    | -   | 0   |     |     |     |     |     |     |     |     |

Port VLAN membership: [untagged vlan] U=untagged T=tagged <VLAN range begin>-<VLAN range end>

CP [2352] U:0001-0001 T:0002-2351 U:2352-2352 T:2353-4095 FFP [2352] T:0001-4095 1/0/1 [2352] T:0002-2351 U:2352-2352 T:2353-4095 2/0/1 [2352] T:0002-2351 U:2352-2352 T:2353-4095 2/0/1 [2352] T:0002-2351 U:2352-2352 T:2353-4095 0/1/1 [2352] T:0002-2351 U:2352-2352 T:2353-4095 0/1/1 [2352] T:0002-2351 U:2352-2352 T:2353-4095 0/2/1 [2352] T:0002-2351 U:2352-2352 T:2353-4095 0/2/1 [2352] T:0002-2351 U:2352-2352 T:2353-4095 0/2/1 [2352] T:0002-2351 U:2352-2352 T:2353-4095 0/2/1 [2352] T:0002-2351 U:2352-2352 T:2353-4095 0/2/1 [2352] T:0002-2351 U:2352-2352 T:2353-4095 0/3/1 [2352] T:0002-2351 U:2352-2352 T:2353-4095 0/3/1 [2352] T:0002-2351 U:2352-2352 T:2353-4095 0/4/1 [2352] T:0002-2351 U:2352-2352 T:2353-4095 0/4/1 [2352] T:0002-2351 U:2352-2352 T:2353-4095 0/2/1 [2352] T:0002-2351 U:2352-2352 T:2353-4095 0/2/1 [2352] T:0002-2351 U:2352-2352 T:2353-4095 0/2/1 [2352]

#### show diag all eeprom details

Router# show diag all eeprom details MIDPLANE EEPROM data:

| EEPROM version                   | : | 4                       |
|----------------------------------|---|-------------------------|
| Compatible Type                  | : | 0×FF                    |
| PCB Serial Number                | : | FOC15520B7L             |
| Controller Type                  | : | 1902                    |
| Hardware Revision                | : | 1.0                     |
| PCB Part Number                  | : | 73-13854-02             |
| Top Assy. Part Number            | : | 800-36894-01            |
| Board Revision                   | : | 05                      |
| Deviation Number                 | : | 123968                  |
| Fab Version                      | : | 02                      |
| Product Identifier (PID)         | : | ISR4451/K9              |
| Version Identifier (VID)         | : | V01                     |
| CLEI Code                        | : | TDBTDBTDBT              |
| Processor type                   | : | DO                      |
| Chassis Serial Number            | : | FGL1601129D             |
| Chassis MAC Address              | : | 30f7.0d53.c7e0          |
| MAC Address block size           | : | 144                     |
| Manufacturing Test Data          | : | 00 00 00 00 00 00 00 00 |
| Asset ID                         | : | P1B-R2C                 |
| Power/Fan Module PO EEPROM data: |   |                         |

| EEPROM version            | : | 4   |         |      |      |    |    |    |    |  |
|---------------------------|---|-----|---------|------|------|----|----|----|----|--|
| Compatible Type           | : | 0xF | Έ       |      |      |    |    |    |    |  |
| Controller Type           | : | 150 | 9       |      |      |    |    |    |    |  |
| Unknown Field (type 00DF) | : | 1.8 | 5.1     | L.23 | 36.1 | _  |    |    |    |  |
| Deviation Number          | : | 0   |         |      |      |    |    |    |    |  |
| PCB Serial Number         | : | DCA | 154     | 17X( | )37  |    |    |    |    |  |
| RMA Test History          | : | 00  |         |      |      |    |    |    |    |  |
| RMA Number                | : | 0-0 | ) – 0 – | -0   |      |    |    |    |    |  |
| RMA History               | : | 00  |         |      |      |    |    |    |    |  |
| Version Identifier (VID)  | : | XXX | C .     |      |      |    |    |    |    |  |
| Product Identifier (PID)  | : | XXX | (-X)    | XXX- | -XX  |    |    |    |    |  |
| CLEI Code                 | : | 000 | 000     | 0000 | 00   |    |    |    |    |  |
| Environment Monitor Data  | : | 41  | 01      | C2   | 42   | 00 | 05 | F8 | 00 |  |
|                           |   | 50  | 01      | F4   | 1в   | 58 | 03 | Ε8 | 1F |  |
|                           |   | 4A  | 05      | DC   | 21   | 34 | 07 | D0 | 21 |  |
|                           |   |     |         |      |      |    |    |    |    |  |

 FC
 09
 C4
 22
 60
 0B
 B8
 22

 92
 0D
 AC
 22
 D8
 0F
 AO
 22

 F8
 11
 94
 22
 F6
 13
 88
 23

 3C
 15
 7C
 23
 28
 17
 70
 23

 00
 19
 64
 22
 D8
 1B
 58
 22

 C4
 1D
 4C
 22
 BA
 1F
 40
 22

 A6
 21
 34
 22
 9C
 23
 28
 22

 92
 25
 1C
 22
 88
 27
 10
 22

 60
 :
 F0
 :
 F0
 :
 :
 :
 :

Board Revision : P0 Power/Fan Module P1 EEPROM data is not initialized

Power/Fan Module P2 EEPROM data is not initialized

Slot R0 EEPROM data:

|         | EEPROM version                                                                                                    | : | 4                                                                                                   |    |    |    |
|---------|----------------------------------------------------------------------------------------------------|---|----------------------------------------------------------------------------------------------------|----|----|----|
|         | Compatible Type                                                                                                    | : | OxFF                                                                                                |    |    |    |
|         | PCB Serial Number                                                                                                    | : | FOC15520B7L                                                                                         |    |    |    |
|         | Controller Type                                                                                                    | : | 1902                                                                                                |    |    |    |
|         | Hardware Revision                                                                                                    |   | 1 0                                                                                                 |    |    |    |
|         | PCB Part Number                                                                                                    | : | 73-13854-02                                                                                         |    |    |    |
|         | Top Acay Part Number                                                                                                    | : | 900_36901_01                                                                                        |    |    |    |
|         | Decad Decision                                                                                                    | • | 000-30094-01                                                                                        |    |    |    |
|         | Board Revision                                                                                                    | : | 10000                                                                                               |    |    |    |
|         | Deviation Number                                                                                                    | : | 123968                                                                                              |    |    |    |
|         | Fab Version                                                                                                    | : | 02                                                                                                  |    |    |    |
|         | Product Identifier (PID)                                                                                                    | : | ISR4451/K9                                                                                          |    |    |    |
|         | Version Identifier (VID)                                                                                                    | : | V01                                                                                                 |    |    |    |
|         | CLEI Code                                                                                                    | : | TDBTDBTDBT                                                                                          |    |    |    |
|         | Processor type                                                                                                    | : | DO                                                                                                  |    |    |    |
|         | Chassis Serial Number                                                                                                    | : | FGL1601129D                                                                                         |    |    |    |
|         | Chassis MAC Address                                                                                                    | : | 30f7.0d53.c7e0                                                                                      |    |    |    |
|         | MAC Address block size                                                                                                    | : | 144                                                                                                 |    |    |    |
|         | Manufacturing Test Data                                                                                                    | : | 00 00 00 00 00                                                                                      | 00 | 00 | 00 |
|         | Asset ID                                                                                                    | : | P1B-R2C                                                                                             |    |    |    |
|         | Asset ID                                                                                                    | : |                                                                                                    |    |    |    |
| Slot F0 | EEPROM data:                                                                                                    |   |                                                                                                    |    |    |    |
| Slot 0  | EEPROM version<br>Compatible Type<br>Controller Type<br>Hardware Revision<br>PCB Part Number<br>MAC Address block size<br>Chassis MAC Address<br>Product Identifier (PID)<br>Version Identifier (VID)<br>PCB Serial Number<br>Asset ID<br>EEPROM data: |   | 4<br>0xFF<br>3567<br>4.1<br>73-12387-01<br>15<br>aabb.ccdd.eeff<br>ISR4451-FP<br>V00<br>FP123456789 |    |    |    |
|         |                                                                                                    |   | 4                                                                                                   |    |    |    |
|         | Correctible Trees                                                                                                    | : | 4<br>0                                                                                              |    |    |    |
|         | Compatible Type                                                                                                    | : | UXFF                                                                                                |    |    |    |
|         | Controller Type                                                                                                    | : | 1612                                                                                                |    |    |    |
|         | Hardware Revision                                                                                                    | : | 4.1                                                                                                 |    |    |    |
|         | PCB Part Number                                                                                                    | : | /3-1238/-01                                                                                         |    |    |    |
|         | MAC Address block size                                                                                                    | : | 15                                                                                                  |    |    |    |
|         | Chassis MAC Address                                                                                                    | : | aabb.ccdd.eeff                                                                                      |    |    |    |
|         | Product Identifier (PID)                                                                                                    | : | ISR4451-NGSM                                                                                        |    |    |    |
|         | Version Identifier (VID)                                                                                                    | : | VU0                                                                                                 |    |    |    |
|         | PCB Serial Number                                                                                                    | : | NGSM1234567                                                                                         |    |    |    |
|         | Asset ID                                                                                                    | : |                                                                                                    |    |    |    |
| Slot 1  | EEPROM data:                                                                                                    |   |                                                                                                    |    |    |    |

| EEPROM version<br>Compatible Type<br>Controller Type<br>Hardware Revision<br>PCB Part Number<br>MAC Address block size<br>Chassis MAC Address<br>Product Identifier (PID)                                                                                                  | 4<br>0xFF<br>1612<br>4.1<br>73-12387-01<br>15<br>aabb.ccdd.eeff<br>ISR4451-NGSM                      |      |
|----------------------------------------------------------------------------------------------------|----------------------------------------------------------------------------------------------------|------|
| Version Identifier (VID)<br>PCB Serial Number                                                                                                    | NGSM1234567                                                                                          |      |
| Asset ID                                                                                                    | :                                                                                                    |      |
| Slot 2 EEPROM data:                                                                                                    |                                                                                                    |      |
| EEPROM version<br>Compatible Type<br>Controller Type<br>Hardware Revision<br>PCB Part Number<br>MAC Address block size<br>Chassis MAC Address<br>Product Identifier (PID)<br>Version Identifier (VID)<br>PCB Serial Number<br>Asset ID<br>SPA EEPROM data for subslot 0/0: | 4<br>0xFF<br>1612<br>4.1<br>73-12387-01<br>15<br>abb.ccdd.eeff<br>ISR4451-NGSM<br>V00<br>NGSM1234567 |      |
| FEDROM version                                                                                                    | . 5                                                                                                  |      |
| Compatible Type                                                                                                    | 0xFF                                                                                                 |      |
| Controller Type                                                                                                    | : 1902                                                                                               |      |
| Hardware Revision                                                                                                    | : 2.2                                                                                                |      |
| Boot Timeout                                                                                                    | : 400 msecs                                                                                          |      |
| PCB Serial Number                                                                                                    | : JAB092709EL                                                                                        |      |
| PCB Part Number                                                                                                    | : 73-8700-01                                                                                         |      |
| PCB Revision                                                                                                    | : A0                                                                                                 |      |
| Fab Version                                                                                                    | : 01                                                                                                 |      |
| RMA Test History                                                                                                    | : 00                                                                                                 |      |
| RMA Number                                                                                                    | : 0-0-0-0                                                                                            |      |
| RMA History                                                                                                    | : 00                                                                                                 |      |
| Deviation Number                                                                                                    | : 78409                                                                                              |      |
| Product Identifier (PID)                                                                                                    | : ISR4451-4X1GE                                                                                      |      |
| Version Identifier (VID)                                                                                                    | : V01                                                                                                |      |
| Top Assy. Part Number                                                                                                    | : 68-2236-01                                                                                         |      |
| Top Assy. Revision                                                                                                    | : A0                                                                                                 |      |
| IDPROM Format Revision                                                                                                    | : 36                                                                                                 |      |
| System Clock Frequency                                                                                                    | . 00 00 00 00 00 00 00 00                                                                            |      |
|                                                                                                    | 00 00 00 00 00 00 00 00                                                                              |      |
| OT DI Ca la                                                                                                    |                                                                                                    |      |
| CLEI Code                                                                                                    | CNUTAHSAAA                                                                                           |      |
| Base MAC Address                                                                                                    |                                                                                                    |      |
| MAC Address block size                                                                                                    |                                                                                                    |      |
| Manulacturing Test Data                                                                                                    |                                                                                                    |      |
| Calibration Data                                                                                                    | Minimum = 0  dPmV  Maximum = 0                                                                       | dDmV |
| Calibration values                                                                                                    | Minimum. O abav, Maximum. O                                                                          |      |
| Power Consumption                                                                                                    | 13100 mWatts (Maximum)                                                                               |      |
| Environment Monitor Data                                                                                                    | 03 30 0C E4 46 32 09 C4                                                                              |      |
|                                                                                                    | 46 32 05 DC 46 32 05 DC                                                                              |      |
|                                                                                                    | 46 32 00 00 00 00 00 00                                                                              |      |
|                                                                                                    | 00 00 00 00 00 00 00 00                                                                              |      |
|                                                                                                    | 00 00 00 00 00 00 00 00                                                                              |      |
|                                                                                                    | 00 00 00 00 00 00 00 00                                                                              |      |
|                                                                                                    | 00 00 FE 02 F9 6E                                                                                    |      |
| Processor Label                                                                                                    | : 00 00 00 00 00 00 00                                                                               |      |
| Platform features                                                                                                    | . 00 00 00 00 00 00 00 00                                                                            |      |

I

00

|            |     |        |        |      |         |     |    | 00  | 00   | 00  | 00   | 00 | 00 | 00 |
|------------|-----|--------|--------|------|---------|-----|----|-----|------|-----|------|----|----|----|
|            |     |        |        |      |         |     |    | 00  | 00   | 00  | 00   | 00 | 00 | 00 |
| Asset ID : |     |        |        |      |         |     |    |     |      |     |      |    |    |    |
|            |     | Ass    | set Al | lias |         |     | :  |     |      |     |      |    |    |    |
|            | SPA | EEPROM | data   | for  | subslot | 0/1 | is | not | a a  | /ai | lab  | le |    |    |
|            | SPA | EEPROM | data   | for  | subslot | 0/2 | is | not | a a  | /ai | labi | le |    |    |
|            | SPA | EEPROM | data   | for  | subslot | 0/3 | is | not | a a  | /ai | labi | le |    |    |
|            | SPA | EEPROM | data   | for  | subslot | 0/4 | is | not | z at | /ai | labi | le |    |    |
|            | SPA | EEPROM | data   | for  | subslot | 1/0 | is | not | a a  | /ai | labi | le |    |    |
|            | SPA | EEPROM | data   | for  | subslot | 1/1 | is | not | a a  | /ai | labi | le |    |    |
|            | SPA | EEPROM | data   | for  | subslot | 1/2 | is | not | a a  | /ai | labi | le |    |    |
|            | SPA | EEPROM | data   | for  | subslot | 1/3 | is | not | a a  | /ai | labi | le |    |    |
|            | SPA | EEPROM | data   | for  | subslot | 1/4 | is | not | a a  | /ai | labi | le |    |    |
|            | SPA | EEPROM | data   | for  | subslot | 2/0 | is | not | a a  | /ai | labi | le |    |    |
|            | SPA | EEPROM | data   | for  | subslot | 2/1 | is | not | a a  | /ai | labi | le |    |    |
|            | SPA | EEPROM | data   | for  | subslot | 2/2 | is | not | a a  | /ai | labi | le |    |    |
|            | SPA | EEPROM | data   | for  | subslot | 2/3 | is | not | a a  | /ai | labi | le |    |    |
|            | SPA | EEPROM | data   | for  | subslot | 2/4 | is | not | a a  | /ai | lab  | le |    |    |

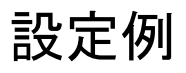

ここでは、モジュールを非アクティブおよびアクティブにする例を示します。

### モジュール設定の非アクティブ化:例

モジュールを非アクティブにして、そのモジュールのOIRを実行できます。次に、モジュール (およびそのインターフェイス)を非アクティブにしてモジュールの電源を切断する例を示し ます。この例では、モジュールはルータのサブスロット0に装着されています。

Router(config) # hw-module slot 1 subslot 1/0 shutdown unpowered

### モジュール設定のアクティブ化:例

以前にモジュールを非アクティブにした場合は、そのモジュールをアクティブ化できます。 OIR実行中にモジュールとそのインターフェイスを非アクティブにしなかった場合は、ルータ を再アクティブ化するとモジュールが自動的に再アクティブ化されます。

次に、モジュールをアクティブにする例を示します。この例では、ルータのスロット1にある サブスロット0にモジュールが装着されています。

Router(config) # hw-module slot 1 subslot 1/0 start

翻訳について

このドキュメントは、米国シスコ発行ドキュメントの参考和訳です。リンク情報につきましては 、日本語版掲載時点で、英語版にアップデートがあり、リンク先のページが移動/変更されている 場合がありますことをご了承ください。あくまでも参考和訳となりますので、正式な内容につい ては米国サイトのドキュメントを参照ください。